# Daftar Isi

| I. PENDAHULUAN                                  |            |
|-------------------------------------------------|------------|
| I.1 Pengenalan Modul BeePresto.                 | 3          |
| I.2 Fitur-Fitur yang terdapat pada BeePresto.   | 3          |
| I.3 Installasi                                  | 3          |
| Panduan Cara installasi Bee Presto pada windows | 3          |
| II. MASTER DATA                                 | 14         |
| II.1. Group Item                                | 14         |
| II.2 Master Dapur                               | 15         |
| II.3 Master Item                                | 15         |
| II.4 Mesin EDC                                  | <u>18</u>  |
| II.5 Master Salesman.                           | 19         |
| II.6 Lokasi Meja                                | 19         |
| II.7 Meja                                       | 20         |
| II.8 Generate Item Favourite                    | 21         |
| II.9Master Tipe Pembayaran                      | 21         |
| II.10 Master Diskon                             | 22         |
| II.11Master Voucher                             | 25         |
| II.12Bill Of Material                           | 27         |
| III. PRINT SERVER                               | 29         |
| III. 1 Tab [Printer Job]                        | <u>29</u>  |
| III. 2 Tab [Setting]                            | 30         |
|                                                 |            |
| III. 3 Tab [Master Kitchen]                     | 30         |
| IV. PENJUALAN POS                               | 31         |
| IV.1 Login Pos                                  | 31         |
| IV.2 Dine In.                                   | 32         |
| IV.2.1 Cek In                                   | 34         |
| IV.2.2 Order Menu                               | 35         |
| IV.2.3 Batal Meja                               |            |
| IV.2.4 Gabung Meja                              | 37         |
| IV.2.5 Pindah Meja                              |            |
| IV.2.6 Cetak Bill                               |            |
| IV.2.7 Bayar Bill                               |            |
| IV.3 Delivery.                                  | 41         |
| IV.4 Take Away                                  | 42         |
| IV.5 Reservasi                                  | 44         |
| V. LAPORAN                                      | <u>45</u>  |
| V.I. Laporan Detail Penjulan.                   | 45         |
| V.2. Laporan Rekap Penjualan Pritem POS.        | 47         |
| V.3. Laporan Dine In.                           | 48         |
| V.4. Laporan Cancel Menu.                       | <u>50</u>  |
| V.5. Laporan Kinerja Pelayan                    | 51         |
| V.6. Laporan Delivery                           | 51         |
| V.7. Laporan Take Away                          | 53         |
| VI. SETING DAN TUNING                           | <u></u> 54 |

| Buku Manual Bee Presto | Versi 2.2 |
|------------------------|-----------|
| VII. TROUBLE SHOOTING  |           |

## I. PENDAHULUAN

### I.1 Pengenalan Modul BeePresto

Bee Presto adalah sebuah Modul plugin yang terintegrasi dengan software Beeaccounting dimana fungsinya lebih dikhususkan untuk memudahkan pelayanan restoran mulai dari pelayan sampai bagian akunting, modul ini merupakan bagian dari software beeaccounting dan tidak dapat dipisahkan antara satu dengan yang lain.

## I.2 Fitur-Fitur yang terdapat pada BeePresto

- Order Taking
- Dine In, Delivery, Take Away & Reservation
- Diskon Promo, Membership
- Split Bill, Voucher Payment, Multi Payment
- Laporan transaksi setiap hari, setiap jam
- Laporan Laba Rugi & Neraca 1x kllik

## I.3 Installasi

### Panduan Cara installasi Bee Presto pada windows

1. Siapkan CD installer beepresto yang telah disertakan pada paket pembelian anda.

2. Karena yang anda akan install ini adalah modul presto, pastikan anda sudah Menginstall software Beeaccounting pada computer anda terlebih dahulu dan sudah membuat database yang khusus digunakan untuk memasang modul Presto, untuk istallasi program Beeaccounting silahkan lihat pada buku panduan beaccounting.

3. Jika langkah diatas sudah anda lakukan, buka file installer ' BeeInstallerPresto.jar ', jika anda menggunakan windows 7, klik kanan pilih " Run As Administrator ".

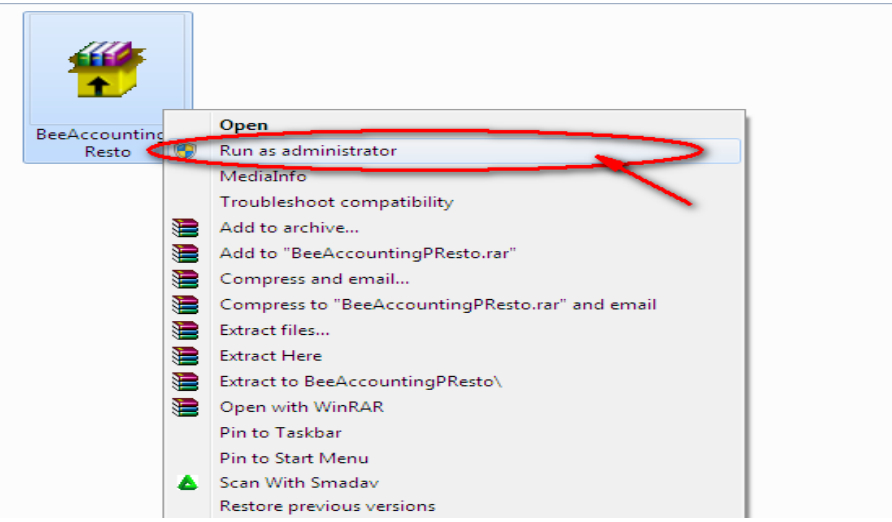

Gambar 1. Run File installer As Administrator

4. Pada alamat direktori Destination Folder, arahkan alamatnya tepat sesuai pada alamat installasi bee, biasanya alamatnya otomatis langsung menuju ke direktori yang sudah terinstall beeaccounting, klik [install] untuk melanjutkan.

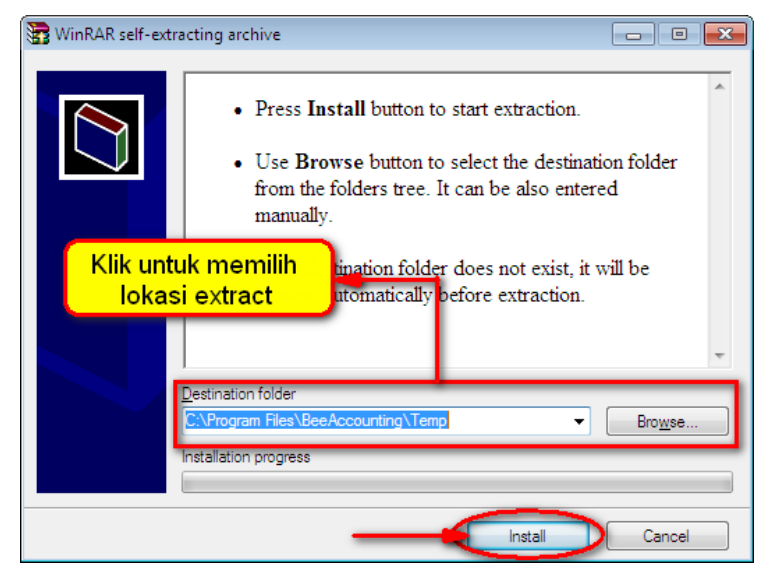

Gambar 2. Pilih file directory

- WinRAR self-extracting archive
- 5. Tunggu hingga proses extract file selesai

Gambar 3. Proses extract file

6. Pilih bahasa untuk melakukan proses installasi, tersedia dalam 2 bahasa yaitu Indonesia dan Inggris, klik ok untuk melanjutkan.

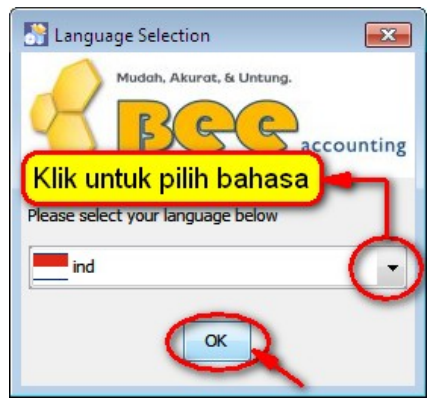

Gambar 4. Pilih bahasa Installasi

7. Setelah memilih bahasa untuk melakukan installasi, langkah selanjutnya anda akan memasuki halaman awal selamat datang, Klik tombol berikut untuk melanjutkan proses installasi.

| 🎦 IzPack - Pemasangan Bee PResto           |                                                                                                    |
|--------------------------------------------|----------------------------------------------------------------------------------------------------|
| Selamat Datang<br>Langkah 1 dari 13        | 8 Bee                                                                                                    |
|                                            |                                                                                                    |
|                                            |                                                                                                    |
| 🕒 Selamat datang ke pemasangan Be          | e PResto Version 1.0!                                                                                           |
|                                            | in the second second second second second second second second second second second second second second second |
|                                            |                                                                                                    |
| (Dibuat dengan IzPaok- http://izpack.org/) |                                                                                                    |
|                                            | Berikut 🔊 🛞 Keluar                                                                                              |

Gambar 5. Tampilan Awal installasi

8. Pada langkah berikutnya merupakan halam informasi mengenai program Bee, klik tombol berikut untuk melanjutkan.

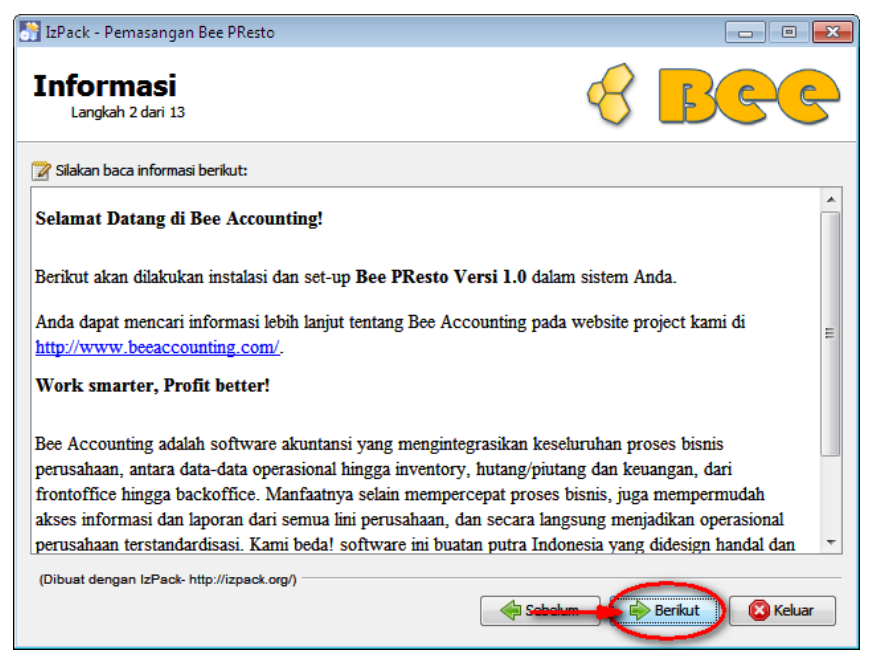

Gambar 6. Halaman Informasi

9. Pada halaman berikut merupakan halaman data pengguna, disini anda akan ditanya akan melakukan proses installasi sebagai apa , server atau client, jika anda melakukan installasi sebagai server (komputer pusat) maka database akan terpasang pada computer tersebut tetapi

jika diinstall sebagai client (komputer tambahan) maka yang diinstall hanyalah software BeePresto saja.

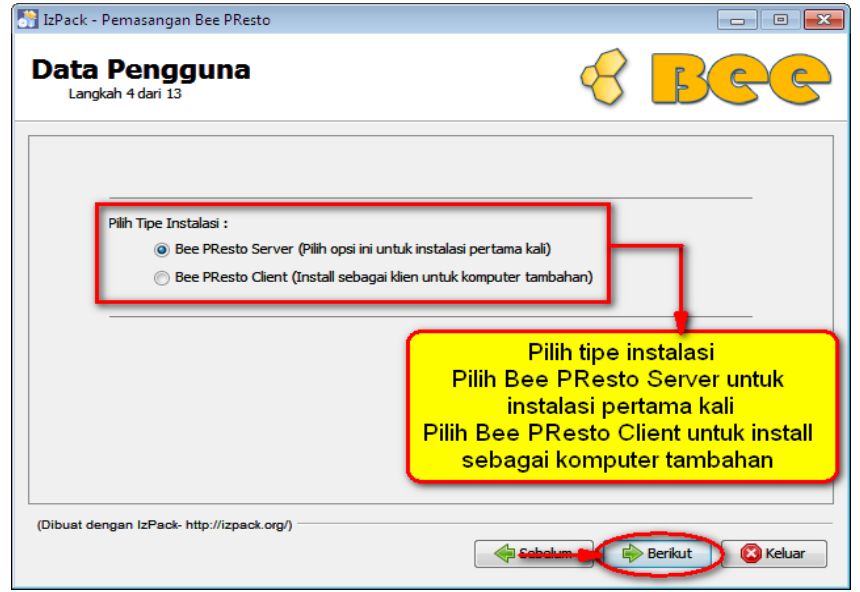

Gambar 7. Pemilihan client server

10. Pada langkah ini adalah langkah Masih di Halaman Data Pengguna, Isikan server database & nama database sesuai dengan server dan juga nama database yang digunakan untuk Bee PResto (bila saat ini anda install sebagai server, maka biarkan server database terisi secara default, vaitu localhost). Biarkan settingan PostgreSQL Port, User Database dan Password Database default. Lanjutkan terisi secara dengan klik tombol Berikut, jika yang diinstall sebagai Client, pastikan server terisi IP server, jika nama database salah atau tidak sesuai dengan database pada saat install beeaccounting, maka proses installasi dapat dipastikan gagal.

| angkah 5 dari 13  |                   |                               |
|-------------------|-------------------|-------------------------------|
| PostgreSQL Path   |                   |                               |
|                   | C:\Program Files\ | Jelajah                       |
| Server Database : | localhost         | 1                             |
| Nama Database :   | restoku           |                               |
| PostgreSQL port : | 5432              | I                             |
| User Database :   | bits              | Isikan server & nama databas  |
| Password Database | •••••             | sesuai dengan server &        |
| <u> </u>          |                   | database yg digunakan, blarka |
|                   |                   | default                       |

Gambar 8. Proses pemasangan Plugin Presto pada Database Bee

11. Setelah proses penginputan data pengguna, langkah selanjutnya adalah proses pemasangan aplikasi BeePresto, biasanya direktori akan langsung otomatis diarahkan ke C:\Program Files\Beeaccounting\2.2, jika alamat direktori tidak menuju ke alamat diatas, silahkan diarahkan ke alamat tersebut, klik tombol 'Berikut' untuk melanjutkan.

| 🚼 IzPack - Pemasangan Bee PResto                                                                               |                                                               |
|----------------------------------------------------------------------------------------------------|---------------------------------------------------------------|
| Alamat Tujuan<br>Langkah 7 dari 13                                                                             | 8 BCC                                                         |
|                                                                                                    |                                                               |
|                                                                                                    |                                                               |
|                                                                                                    |                                                               |
|                                                                                                    |                                                               |
| -                                                                                                    |                                                               |
| 🔚 Silakan pilih lokasi pemasangan:                                                                             |                                                               |
| Silakan pilih lokasi pemasangan:<br>C: \Program Files\BeeAccounting\2.2                                        | 🔚 Jelajah                                                     |
| Silakan pilih lokasi pemasangan:<br>C: Program Files/BeeAccounting\2.2                                         | Jelajah                                                       |
| Silakan pilih lokasi pemasangan:<br>C:\Program Files\BeeAccounting\2.2                                         | Pilih lokasi pemasangan                                       |
| Slakan plih lokasi pemasangan:<br>C:\Program Files\BeeAccounting\2.2                                           | Pilih lokasi pemasangan<br>Bee PResto atau                    |
| Slakan plih lokasi pemasangan:<br>C:\Program Files\BeeAccounting\2.2                                           | Pilih lokasi pemasangan<br>Bee PResto atau<br>biarkan default |
| Silakan pilih lokasi pemasangan: C:\Program Files\BeeAccounting\2.2 (Dibuat dengan IzPack- http://izpack.org/) | Pilih lokasi pemasangan<br>Bee PResto atau<br>biarkan default |

Gambar 9. Lokasi pemasangan program

| Peringat | an!                                                                                                    |
|----------|----------------------------------------------------------------------------------------------------|
| ?        | Direktori tersebut sudah ada! Apakah Anda yakin untuk melakukan pemasangan ke sana dan kemungkinan menimpa arsip-arsip yang telah ada? |
|          | Ya Tidak                                                                                                    |
|          |                                                                                                    |

Gambar 10. Konfirmasi

12. Pada langkah berikut merupakan informasi pemasangan paket program dan database, klik tombol berikut untuk melanjutkan.

| 🛐 IzPack - Pemasangan Bee PResto                        |           |                  |
|---------------------------------------------------------|-----------|------------------|
| Pilih Paket-Paket Pemasangan<br>Langkah 8 dari 13       | R         | Bee              |
| 🏶 Silakan pilih paket-paket yang ingin Anda pasang:     |           |                  |
| 🖓 Catatan: paket-paket yang berwarna kelabu diperlukan. |           |                  |
| ✓ Bee PResto 1.0 Application                            |           | 47,68 MB         |
| Bee PResto Database                                     |           | 330,49 KB        |
|                                                         |           |                  |
|                                                         |           |                  |
|                                                         |           |                  |
|                                                         |           |                  |
|                                                         |           |                  |
|                                                         |           |                  |
|                                                         |           |                  |
| Deskripsi                                               |           |                  |
| Bee PResto 1.0 Installation Files                       |           |                  |
| Jumlah ruang yang dibutuhkan:                           |           | 48 MB            |
| Ruang yang ada:                                         |           | 11,71 GB         |
| (Dibuat dengan IzPack- http://izpack.org/)              |           |                  |
|                                                         | Cobolum 🕴 | Berikut 😢 Keluar |

Gambar 11. Informasi paket-paket pemasangan.

13. Tunggu hingga proses pemasangan program selesai, jika prosespemasangan telah selesai maka tombol 'berikut' akam aktif, tekan untuk melanjutkan.

| 🞦 IzPack - Pemasangan Bee PResto                                   |                                               |
|--------------------------------------------------------------------|-----------------------------------------------|
| Pemasangan<br>Langkah 10 dari 13                                   | 8 Bee                                         |
|                                                                    | Tunggu sampai<br>proses pemasangan<br>selesai |
| 🌼 Perkembangan pemasangan paket:                                   |                                               |
| C:\Program Files\BeeAccounting\2.2\PResto\lib\bcprov-jdk14-136.jar |                                               |
| Bee PResto 1.0 App                                                 | cation                                        |
| 🌐 Perkembangan pemasangan keseluruhan:                             |                                               |
| 1/2                                                                |                                               |
| L                                                                  |                                               |
|                                                                    |                                               |
| (Dibuat dengan IzPack- http://izpack.org/)                         | Sebelum 📦 Berikut 🛛 🔇 Keluar                  |

Gambar 12. Tampilan proses pemasangan sedang berlangsung.

| 📑 IzPack - Pemasangan Bee PResto           |         |
|--------------------------------------------|---------|
| Pemasangan<br>Langkah 10 dari 13           | 8 Bee   |
|                                            |         |
|                                            |         |
|                                            |         |
| Perkembangan pemasangan paket:             |         |
| [50                                        | elesai] |
| Perkembangan pemasangan keseluruhan:       |         |
|                                            | 2/2     |
|                                            |         |
|                                            |         |
|                                            |         |
|                                            |         |
|                                            |         |
| (Dibuat dengan IzPack- http://izpack.org/) |         |
|                                            | Keluar  |

Gambar 13. Tampilan proses pemasangan telah selesai.

14. Jika langkah diatas telah selesai, langkah berikutnya adalah pemasangan database, proses ini mungkin akan memerlukan waktu beberapa menit, tunggulah hingga proses pemasangan database selesai, jika sudah selesai tombol berikutnya akan akktif, tekan untuk melanjutkan.

| IzPack - Pemasangan Bee PResto                        |                           |
|-------------------------------------------------------|---------------------------|
| Lakukan Proses-Proses Eksternal<br>Langkah 11 dari 13 | 😵 <mark>BGG</mark>        |
| Pemrosesan                                            |                           |
| Update Database                                       |                           |
| 2/2                                                   |                           |
| psql:C:/Program Files/BeeAccounting/2.2/db presto     | /conf/presto sql:6595: FR |
| psql:C:/Program Files/BeeAccounting/2.2/db presto     | /conf/presto sql:6596: FR |
| psql:C:/Program Files/BeeAccounting/2.2/db presto     | /conf/presto.sql:6597: FR |
| psql:C:/Program Files/BeeAccounting/2.2/db presto     | /conf/presto.sgl:6598: ER |
| psgl:C:/Program Files/BeeAccounting/2.2/db presto     | /conf/presto.sgl:6599: ER |
| UPDATE 1                                              |                           |
| UPDATE 1                                              |                           |
| UPDATE 1                                              |                           |
| I                                                     |                           |
| C:\Program Files\PostgreSQL\8.4\data\pg_hba.conf      |                           |
| Replaced 5 occurence(s) in 1 file(s).                 |                           |
|                                                       | -                         |
| < III.                                                | 4                         |
| (Dibuat dengan IzPack- http://izpack.org/)            |                           |
| A Sohu                                                | elum Berikut 🔀 Keluar     |
| Sebe                                                  |                           |

Gambar 14. Proses pemasangan database berlangsung.

| IzPack - Pemasangan Bee PResto<br>Lakukan Proses-Proses Eksternal<br>Langkah 11 dari 13                                                                                                    |                                                                                                    |
|----------------------------------------------------------------------------------------------------|----------------------------------------------------------------------------------------------------|
| Pemrosesan                                                                                                    |                                                                                                    |
| 2/2                                                                                                    |                                                                                                    |
| UPDATE 1<br> <br>C:\Program Files\PostgreSQL\8.4\data\pg_hba.com<br>Replaced 5 occurence(s) in 1 file(s).<br>The postgresql-8.4 - PostgreSQL Server 8.4 serv<br>The postgresql-8.4 - PostgreSQL Server 8.4 serv<br>The postgresql-8.4 - PostgreSQL Server 8.4 serv<br>The postgresql-8.4 - PostgreSQL Server 8.4 serv | Anf<br>vice is stopping<br>vice was stopped successfull<br>vice is starting.<br>vice was started successfull |
| Database Installation Finished                                                                                                    | ~                                                                                                    |
| (Dibuat dengan IzPaok- http://izpaok.org/)                                                                                                    | Sebel Berikut 🔇 Keluar                                                                                       |

Gambar 15. Proses pemasangan database telah selesai.

15. Setelah pemasangan program dan database telah selesai, langkah berikutnya adalah pembuatan shortcut/jalan pintas pada desktop, pilih 'semua pengguna' agar dapat diakses untuk seluruh pengguna, tekan tombol berikut untuk melanjutkan.

| 🐕 IzPack - Pemasangan Bee PResto                                                                                                    |                                                                                                 |
|----------------------------------------------------------------------------------------------------|-------------------------------------------------------------------------------------------------|
| Pemasangan Jalan Pintas<br>Langkah 12 dari 13                                                                                                    | Sec                                                                                             |
| ✓ Buat Jalan Pintas pada Menu-Mulai ✓ Buat jalan pintas di atas meja (desktop) Pilih Kelompok Program untuk Jalan Pintas:                                           |                                                                                                 |
| Accessories<br>Administrative Tools<br>AutoHotkey<br>Bee Accounting 2.2<br>Bee PResto 1.0<br>Cheat Engine 6.2<br>FastStone Capture<br>FileZilla FTP Client<br>Games | <ul> <li>buat jalan pintas untuk:</li> <li>pengguna sekarang</li> <li>semua pengguna</li> </ul> |
| Bee PResto 1.0                                                                                                    | Nilai awal                                                                                      |
| (Dibust dengan IzPack- http://izpack.org/)                                                                                                    | Cabalum Berikut 🛛 Keluar                                                                        |

Gambar 16. Proses pembuatan shortcut.

16. Tampilan terakhir menujukkan bahwa installasi telah selesai.

#### Versi 2.2

| 📑 IzPack - Pemasangan Bee PResto               |         |
|------------------------------------------------|---------|
| Pemasangan Telah Selesai<br>Langkah 13 dari 13 | 8 Bee   |
|                                                |         |
|                                                |         |
|                                                |         |
|                                                |         |
|                                                |         |
|                                                |         |
| (Dibust depose IzPack, http://izpack.org/)     |         |
| (current desilient set and surface provided)   | Selesai |

Gambar 16. Proses pemasangan telah selesai.

17. Tampilan shortcut Bee Presto di dekstop, jika installasi telah selesai dilakukan, pada layar dekstop akan tampil 3 program seperti gambar berikut :

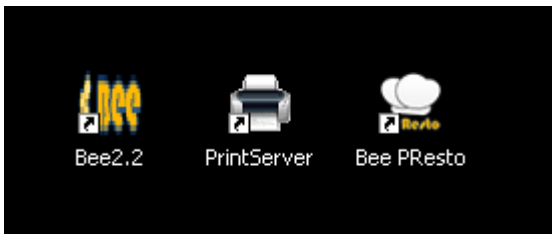

Gambar 17. Hasil Shortcut BeePresto.

Penjelasan fungsi masing-masing shortcut/jalan pintas :

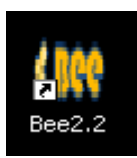

Bee 2.2 adalah program Back office yang digunakan untuk membuat data master, diataranya item, pembelian, stock, hutang piutang dan melakukan proses akuntansi serta untuk melihat laporan-laporan transaksi yang telah terjadi.

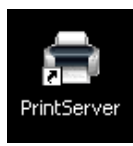

Print server berfungsi untuk mengatur operasi printer cekker dan kitchen sesuai dengan tingkat kebutuhannya, dari program ini dapat di setting untuk tiap-tiap menunya akan di cetak di dapur yang dituju, jika item menu tersebut masuk ke dalam group makanan atau minuman maka akan tercetak sesuai alamat Group tersebut, jika menggunakan printer kichen maka program ini harus dijalankan dahulu sebelum menjalankan program POS Presto.

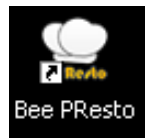

Bee Presto adalah program POS Presto Kasir yang dikhususkan untuk restoran, fungsinya untuk memudahkan kinerja waiters, Kasir, bagian dapur, melalui program inilah transaksi dimulai yang selanjutnya akan diproses ke program printserver dan Back Office, untuk lebih jelasnya kan dibahas di bab selanjutnya.

# **II. MASTER DATA**

Pada pembahasan kali ini akan diulas secara detail cara penggunaan program bee presto, pada dasarnya Bee Presto sama halnya dengan bee pada umumnya, tetapi ada beberapa penambahan fitur dan menu yang sebelumnya tidak ditemukan pada program bee biasa, di modul ini hanya akan dibahas khusus mengenai program presto, Untuk penggunaan menu pada umumnya dapat anda lihat dibuku manual Beeaccounting.

#### Beberapa menu yang terdapat tambahan fitur-fitur Bee Prtesto :

Secara keseluruhan semua fitur di Bee Presto sama dengan beeaccounting umum, disetiap form terdapat beberapa tombol untuk membuat,merubah dan menghapus data yang semua fungsinya sama disetiap formnya, berikut beberapa tambahan fitur pada menu Bee Presto,

## II.1. Group Item

Group item berfungsi untuk mengelompokkan barang/item menu berdasarkan groupnya, misal : makanan, minuman dll, pada form ini terdapat tambahan fitu ceklist "Tampilkan Di Pos" yang berfungsi untuk mengatur tampilan group yang hendak ditampilkan di program POS Presto, jika ceklist tidak di centang artinya Group tersebut tidak ditampilkan dalam POS Presto. Cara akses menu |**Master**| $\rightarrow$ |**Jenis Item**| $\rightarrow$ |**Group**|

| See Item    | Grup   Mas                                                                                                    | ster                                                       |           |      | ťø             | ×  |
|-------------|----------------------------------------------------------------------------------------------------|------------------------------------------------------------|-----------|------|----------------|----|
| <u>N</u> ew | <mark>∕∕</mark> Edit                                                                                                    | 样 <u>D</u> elete                                           | <u> </u>  | 🛛 XL | <u>_</u> S Imp | or |
|             | ANG ETAL<br>ANAN<br>IAKANAN<br>JMAN<br>IINUMAN I<br>IINUMAN I<br>AHAN MIP<br>AHAN MIP<br>AHAN MIP<br>rngkapan N<br>C_MENU | ASE<br>BOTOL&KAL<br>GELAS<br>ENTA<br>NUMAN GEL<br>Material | ENG<br>AS |      |                |    |
| Kode:       | 000001                                                                                                    |                                                            |           |      |                |    |
| Nama Grup:  | MAKAN                                                                                                    | AN                                                         |           |      |                |    |
|             | 🗹 Tampi                                                                                                    | l di POS                                                   |           |      |                |    |

Menu ini merupakan menu master yang berfungsi untuk setting printer kitchen/dapur, dari data master dapur ini yang akan digunakan di data master item oleh sebab itu data master dapur harus diisi terlebih dahulu, berikut penjelasan singkat mengenai master dapur : Cara akses :  $|Presto Menu| \rightarrow ||Dapur|$ 

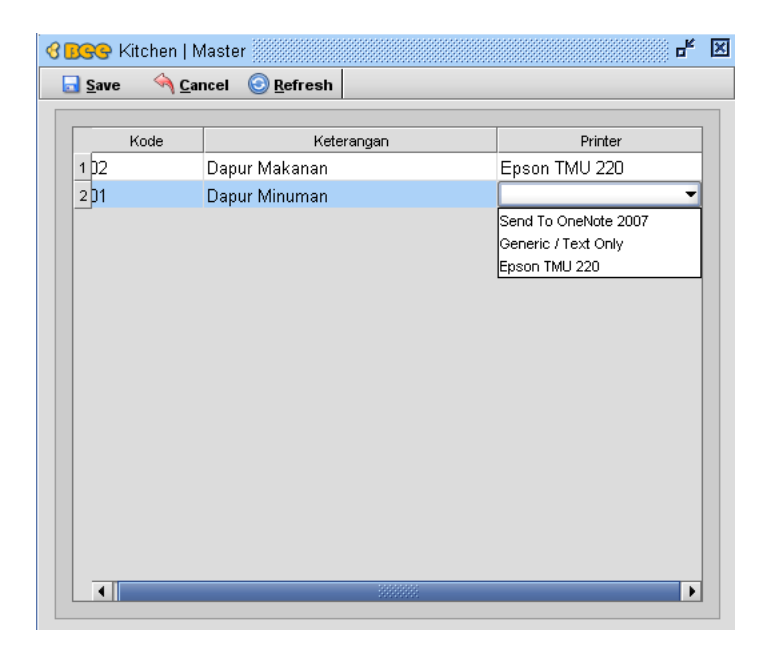

Keterangan :

- Kode Dapur, dapat diisi dengan huruf atau angka,
- Keterangan Dapur, diisi keterangan nama dapur sesuai dengan fungsi dapur tersebut,
- Pilihan Printer, dipilih nama printer sesuai dengan letak dapurnya dan berfungsi untuk mencetak menu yang di order langsung menuju dapur masing-masing.

## **II.3 Master Item**

Master Item digunakan untuk membuat master menu makanan, bahan baku, bahan material dimana dimenu ini akan dapat disetting group makanan/bahan, Dapur dan aktif atau tidaknya suatu menu.

#### Tab Spesifikasi

pada form master item di tab Spesifikasi ditambahkan pilihan dapur yang berfungsi untuk perintah printer kitchen, ceklist "Tampilkan Di Pos" untuk mengatur menu yang akan tampil di POS Presto, Cara akses menu : |**Master**|→||**Item**|→| |**Item**|→|**klik tab** [**Spesifikasi**]

| C BSS Item   Master                                                                 |               |
|-------------------------------------------------------------------------------------|---------------|
| 🗟 Save 🔌 Cancel 🗰 Delete                                                            |               |
|                                                                                     |               |
| Kode Item: 2100001                                                                  | Satuan: PORSI |
| Nama Item: NASI PUTIH                                                               |               |
| Spesifikasi)satuan \Pembelian \Stock \Penjualan \Photo \Akuntansi \Produksi \Note \ |               |
| Kode Item: 2100001                                                                  |               |
| Barcode:                                                                            |               |
| Nama Item: NASI PUTIH                                                               |               |
| Alias item:                                                                         |               |
| Item Grup: 000003                                                                   |               |
| Dapur: Dapur Minuman                                                                |               |
| Jenis: Paket                                                                        |               |
| Merk:                                                                               |               |
| Model:                                                                              |               |
| Keterangan:                                                                         |               |
|                                                                                     |               |
|                                                                                     |               |
| ☑ Aktif ☑ Tampilkan di POS                                                          |               |
|                                                                                     |               |

| Otomatis terisi oleh sistem                                                       |
|-----------------------------------------------------------------------------------|
| Diisi nama menu makanan                                                           |
| Dipilih jenis dapur untuk cetak                                                   |
| Jenis item, Khusus untuk item yang menggunakan BOM jenisnya paket                 |
|                                                                                   |
| Untuk mengaktikan/menonaktifkan menu                                              |
| Menampilkan menu diprogram POS Presto<br>Menjadikan menu menjadi pilihan Favourit |
|                                                                                   |

#### **Tab Satuan**

Tab satuan berfungsi untuk menamai satuan item, untuk satuan ini mendukung multi satuan dan dapat digunakan sampai 3 tingkat, misal jika digunakan untuk bahan baku daging ayam 1 ekor = 4 potong, 1 potong = 250gr, maka untuk penerapan dalam program bee adalah :

Satuan 1, gram

```
Satuan 2, potong isi 250 gram, jika 1 ekor = 4 potong maka 4 x 250 gram,
Satuan 3, Ekor isi 1000 gram.
```

Multi satuan digunakan pada saat transaksi-transaksi tertentu, satuan 1 adalah satuan terendah yang digunakan untuk memproses produksi makanan, satuan 3 merupakan satuan tertinggi yang

#### Versi 2.2

digunakan pada saat transaksi pembelian.

Jika yang digunakan hanya satuan 1, maka satuan yang lain dapat dikosongkan, biasanya digunakan pada jenis item barang yang tidak mempunyai lebih dari 1 satuan seperti gambar dibawah ini :

Cara akses menu :  $|Master| \rightarrow ||Item| \rightarrow ||Item| \rightarrow |klik tab [Satuan]|$ 

| 😋 Item   Master                       | -* E                                             |
|---------------------------------------|--------------------------------------------------|
| ave 🔌 <u>C</u> ancel 🗱 <u>D</u> elete | XLS Impor                                        |
|                                       | DATA ITEN                                        |
| Kode Item: 2100001                    | Satuan: PORSI                                    |
| Nama Item: NASI PUTIH                 |                                                  |
| Spesifikati Satuan Bembelian Stock    | enjualan \ Photo \ Akuntansi \ Produksi \ Note \ |
|                                       |                                                  |
| Satuan-1: PORSI 📉                     |                                                  |
| Satuan-2:                             |                                                  |
|                                       |                                                  |
| Satuan-3:                             |                                                  |
|                                       |                                                  |
| Satuan Pembelian / Penjualan          |                                                  |
| Satuan Pembelian: PORSI               | 🕵 Klik untuk ganti Satuan yang digunakan         |
| Satuan Penjualan: PORSI               | 🕵 Klik untuk ganti Satuan yang digunakan         |
|                                       |                                                  |
|                                       |                                                  |

#### Tab Penjualan

Tab ini digunakan untuk menginputkan harga jual item menu , anda juga dapat menginputkan harga jual pada form daftar harga melalui menu [Penjualan]-[Daftar Harga], jika di master item dapat diinputkan harga peritem menu melalui tab tersebut, maka di daftar harga anda dapat langsung menginputkan harga sekaligus.

Cara akses menu :  $|Master| \rightarrow ||Item| \rightarrow ||Item| \rightarrow |klik tab |Penjualan|$ 

|                                                         |                      |        |                        |              |                     |        |                        | D             |
|---------------------------------------------------------|----------------------|--------|------------------------|--------------|---------------------|--------|------------------------|---------------|
| Kode Item:<br>Nama Item:                                | 2100001<br>NASI PUTI | ĩн     | _                      | /            |                     | Sat    | uan: PORSI             |               |
|                                                         | Satuan               | omholi | an Stock Peniuala      | Photo Akunt  | ansi (Produksi (Not | e )    |                        |               |
| Spesifikasi                                             | (Succian (i c        | emben  | an jococh . organi     |              | 1 1                 |        |                        |               |
| Harga Jual                                              |                      | emben  |                        |              |                     | ,      |                        |               |
| Harga Jual<br>Mata Ua                                   | ng:                  |        | -                      |              |                     |        | Level Harga            | Aapus         |
| Harga Jual<br>Mata Ua                                   | ng:                  | MU     | Harga 1 PORSI          | Disc 1 PORSI | Harga 2             | Disc 2 | Level Harga            | Hapus<br>Disc |
| Harga Jual<br>Mata Ua<br>L.H                            | ng:                  | MU     | Harga 1 PORSI 5,000    | Disc 1 PORSI | Harga 2             | Disc 2 | Level Harga<br>Harga 3 | Hapus<br>Disc |
| Harga Jual<br>Mata Ua<br>L.H<br>1 Retail<br>2 Partai ke | ng: [                | MU     | Harga 1 PORSI<br>5,000 | Disc 1 PORSI | Harga 2             | Disc 2 | Level Harga A          | Hapus<br>Disc |

#### **Tab Photo**

Tab ini digunakan untuk memberi tampilan gambar pada menu untuk mempercantik tampilan di program POS Prestonya, format gambar yang digunakan ber tipe ".png, .jpg, .jpg, dan Gif", ukuran gambar juga perlu diperhatika karena jika terlalu besar maka akan memperlambat kinerja program , untuk memberi tampilan gambar klik pada tombol browse untuk memilih gambar.

Cara akses menu : |Master|→||Item|→| |Item|→|klik tab [Photo]

| ave 🤌 <u>C</u> ancel                         | X Delete             |                                     |                           |
|----------------------------------------------|----------------------|-------------------------------------|---------------------------|
| Kode Item: 2100001<br>Jama Item: NASI PU     | TIH                  |                                     | Satuan: PORSI             |
| ipesifikasi \Satuan \I<br>New <b>X</b> Delet | Pembelian \Stoc<br>e | k \Penjualar Photo \Akuntansi \Prod | uksi (Note )              |
| D D                                          | Judul                | Keterangan                          | G Browse                  |
| 1 2100001-1                                  |                      |                                     | Format PNG, JPG/JPEG, GIF |
|                                              |                      |                                     | ☑ Tampilkan Gambar        |
|                                              |                      |                                     |                           |
|                                              |                      |                                     |                           |

## II.4 Mesin EDC

Pada master mesin EDC ada penambahan surchange, surchange disini adalah biaya pada saat penggunaan kartu debit/credit, biaya tersebut dapat disetting sesuai dengan akunnya dan juga dapat dipilih biaya tersebut akan di bebankan pada customer atau pihak resto itu sendiri. Cara akses menu : |**Master**|→||**Mesin EDC**|

| 8 <mark>B</mark> | 😪 Mesin EDC                    | Master                 |            |            |           |                  | ъ,              |
|------------------|--------------------------------|------------------------|------------|------------|-----------|------------------|-----------------|
|                  | <u>S</u> ave \land <u>C</u> an | icel 🕑 <u>R</u> efresh |            |            |           |                  |                 |
|                  |                                |                        |            |            |           |                  |                 |
|                  | Kode EDC                       | Bank                   | Nama       | Keterangan | Surcharge | e Akun Surcharge | Beban Surcharge |
|                  | 01                             | 04                     | EDC Credit |            | 5%        | 210010           | -               |
|                  | _                              |                        |            |            |           |                  | Customer        |
|                  |                                |                        |            |            |           |                  | Perusahaan      |
|                  |                                |                        |            |            |           |                  |                 |

#### **II.5 Master Salesman**

Jika pada penggunaan Bee pada umumnya, master salesman digunakan untuk data master sales, tetapi pada Bee Presto, master salesman digunakan untuk master user sebagai kasir ataupun pelayan dimana dari master tersebut akan dikoneksikan ke data login yang ada di menu managemen pengguna. Pada master salesman ada penambahan fitur user login dan bias difungsikan jika data Menejemen pengguna sudah dibuat terlebih dahulu. Cara akses menu :  $|Master| \rightarrow ||Salesman|$ 

| <b>GBGG</b> Salesma | n   Master                                                     | - <sup>k</sup> X |
|---------------------|----------------------------------------------------------------|------------------|
| 🔂 <u>S</u> ave 🛛 🐴  | <u>ancel 🗱 D</u> elete                                         |                  |
|                     |                                                                | SALESMAN         |
| Kode Salesman:      | 0006                                                           |                  |
| Nama Salesma⊓:      | Sinta                                                          |                  |
| Alamat:             | surabaya                                                       |                  |
| Kota:               | Surabaya 👻 Kode Pos:                                           |                  |
| Telepon:            | 0857 123 456                                                   |                  |
| Handphone:          |                                                                |                  |
| Email:              |                                                                |                  |
| User Login:         | Sinta<br>Retno<br>RIFA MARDIANTI<br>RIKA ANGRAENI<br>BITS Soft |                  |
|                     | Sinta                                                          |                  |
|                     | WAHYU<br>YUDI SUMPENA                                          |                  |

#### II.6 Lokasi Meja

Fitur ini digunakan untuk membuat lokasi meja/lantai, setiap lantai dapat diberi nama dan diberi gambar denah sesuai dengan kebutuhan, untuk menambah lantai klik [New], inputkan nama lantai dan klik [Browse] untuk mengupdate gambarnya. Cara akses menu : |**Presto menu**|→||**Lokasi Meja**|

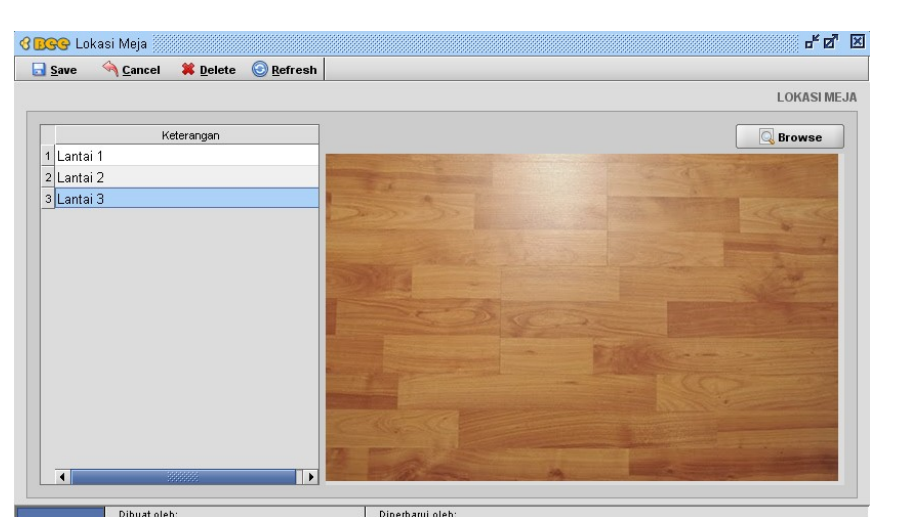

## II.7 Meja

Master meja digunakan untuk membuat data meja yang berfungsi untuk ditampilkan dimenu POS Presto, dari data ini dapat dibuat nama dan diletakkan di lokasi sesuai dengan kebutuhan, apabila meja sudah tidak digunakan dapat dinonaktifkan dengan cara menghilangkan klik ceklist pada kolom "Aktif".

Cara akses menu : |**Presto menu**|→||**Dafrtar Meja**|

| R          | 😔 Daftar Meja      |                      |          |                                                                                                    | ď     |
|------------|--------------------|----------------------|----------|----------------------------------------------------------------------------------------------------|-------|
| <u>S</u> a | ave 🔌 <u>C</u> anc | el 💿 <u>R</u> efresh |          |                                                                                                    | _     |
|            | Kode               | Keterangan           | Lokasi   | Aktif                                                                                                    |       |
| 23         | 1                  | Meja 01              | 1        | <b>~</b>                                                                                                    |       |
| 24         | 2                  | Meja 02              | 1        | <b>~</b>                                                                                                    |       |
| 25         | 3                  | Meja 03              | 1        | ✓                                                                                                    |       |
| 26         | 4                  | Meja 04              | 1        | <b>~</b>                                                                                                    |       |
| 27         | 5                  | Meja 05              | 1        | <b>~</b>                                                                                                    |       |
| 28         | 6                  | Meja 06              | 1        | <b>~</b>                                                                                                    |       |
| 29         | 13                 | Meja 07              | 1        | <b>v</b>                                                                                                    |       |
| 30         | 14                 | Meja 08              | 1        | <b>~</b>                                                                                                    |       |
| 31         | 15                 | Meja 09              | 1        | <b>~</b>                                                                                                    | 100   |
| 32         | 7                  | Meja 10              | 1        | <ul> <li>Image: A start of the start of the start of</li></ul> | 00000 |
| 33         | 8                  | Meja 11              | 1        | <b>~</b>                                                                                                    |       |
| 34         | 9                  | Meja 12              | 1        | <b>~</b>                                                                                                    |       |
| 35         | 10                 | Meja 13              | 1        | <b>~</b>                                                                                                    |       |
| 36         | 11                 | Meja 14              |          |                                                                                                    |       |
| 37         | 12                 | Meja 15              | Lantai 1 | <ul> <li>Image: A set of the set of the</li></ul> |       |
| 38         | 16                 | Meja 16              | Lantai 2 | <ul> <li>Image: A set of the set of the</li></ul> | -     |
|            |                    |                      | Lantai 3 |                                                                                                    |       |

#### **II.8** Generate Item Favourite

Menu ini digunakan untuk memproses item favorite, fitur ini dapat berfungsi apabila sudah dilakukan transaksi penjualan, setelah melakukan proses transaksi penjualan di menu POS Presto, pilih periode untuk generate item Favourite kemudian klik tombol [Proses], hasilnya akan muncul pada di POS Presto pada saat pilih order, fungsinya adalah untuk merangking item yang sering laku/terjual.

Cara akses menu : |Presto Menu|→|Generate Item Favorit|

| 😚 📴 Gen            | erate Item Fav | orit   Presto 🎆 |       |            | ° ∎" | ×  |
|--------------------|----------------|-----------------|-------|------------|------|----|
|                    |                | G               | ENERA | TE ITEM F# | VOR  | IT |
| Filter<br>Periode: | 01/01/2014     | s/d 31/01       | /2014 |            |      |    |
|                    |                |                 |       | Q Pros     | es   |    |

## II.9 Master Tipe Pembayaran

Fitur ini digunakan untuk menambah tipe pembayaran yang diakses di menu POS Presto, fungsi fitur ini digunakan pada waktu cetak Bill dan bisa dipilih sesuai dengan tipe pembayarannya, yang dapat di tambahkan hanya jenis pembayaran yang menggunakan kartu kredit/debet.

Cara akses Menu : |**Presto Menu**|→|**Tipe Pembayaran**|

| New ಶ Edit    | 🗰 <u>D</u> elete ( 🕘 | Refresh |      |  |
|---------------|----------------------|---------|------|--|
|               |                      |         |      |  |
| Tipe Pembaya  | an Jenis             |         | <br> |  |
| 1 Cash        | SALE                 |         |      |  |
| 2 Credit      | RCV                  |         |      |  |
| 3 Debit BCA   | DC                   |         |      |  |
| 4 Master Card | CC                   |         |      |  |
| 5 Visa Card   | CC                   |         |      |  |
| 6 Voucher     | VOUC                 |         |      |  |
| 7 Compliment  | FOC                  |         |      |  |
| 8 Disc        | CC                   |         |      |  |
| _             |                      |         |      |  |
|               |                      |         |      |  |
|               |                      |         |      |  |
|               |                      |         |      |  |
|               |                      |         |      |  |
|               |                      |         |      |  |
|               |                      |         |      |  |
|               |                      |         |      |  |

## **II.10** Master Diskon

Menu ini digunakan membuat master Diskon/Promo pada pembayaran dengan syarat dan waktu tertentu, master diskon mempunyai 3 jenis Promo yang dapat disetting sesuai dengan kebutuhanya, Berikut penjelasan jenis promo sebagai berikut :

### II.10.1 Diskon semua item/Diskon bill

Promo diskon Bill adalah diskon yang dapat diperoleh oleh customer dengan syarat total pembelian tertentu dan cara pembayaran tertentu dalam jangka waktu yang ditetapkan. Cara akses menu : |**Presto Menu**|→|**Diskon**|→ **Pilih jenis item [Semua Item(Diskon Bill)**]

#### Versi 2.2

| Cancel Q Void                                                                                                    | B * ×                                                                                                    |
|----------------------------------------------------------------------------------------------------|----------------------------------------------------------------------------------------------------|
|                                                                                                    | DISKON                                                                                                    |
| Promo<br>Nama: Disc BCA 10%<br>Jenis Promo: Semua Item (Diskon Bill) ↓<br>Membership: ↓<br>Keterangan: Diskon KDhusus Pembayaran ↓<br>Debit BCA ↓<br>↓ Aktif | Tipe Pembayaran         Semua Tipe Pembayaran         Keterangan         Credit         Master Card         J       Visa Card         Voucher         S       Compliment         Disc |
| Semua Item / Diskon Bill       Nilai Diskon:     10%       Total Minimal:     100,000       Total Maksimal:     250,000                                      | 7         Cash           8         ✓ Debit BCA           Periode         23/01/2014                                                                                                   |
| C<br>D                                                                                                    | Waktu: 09:4C std 14:37<br>Hari: Semua Hari<br>Hari Minggu<br>2 Senin<br>3 Selasa<br>4 Rabu<br>5 Kamis<br>6 Jumat<br>7 Sabtu                                                           |

#### Keterangan :

#### A) Nama dan jenis promo

| Nama        | Diisi dengan nama promo/diskon          |
|-------------|-----------------------------------------|
| Jenis promo | Pilihan jenis promo                     |
| Membership  | Dipilih Group/kelompok customer         |
| Keterangan  | Diisi informasi tentang diskon tersebut |

#### B) Tipe pembayaran (berfungsi untuk semua promo/diskon)

Diisi nilai diskon

Merupakan jenis-jenis daftar cara bayar, apabila yang dicentang pada pembayaran tertentu, misal "Debit BCA" berarti diskon/promo hanya berlaku bagi pembayaran yang menggunakan kartu debit BCA, Daftar tipe pembayaran ini juga berfungsi dan ada disemua promo/diskon.

### C) Syarat promo dan nilai diskon

Nilai diskon

23

| Total minimal  | Diisi nilai pembatas transaksi terendah syarat pembelian  |
|----------------|-----------------------------------------------------------|
| Total maksimal | Diisi nilai pembatas transaksi tertinggi syarat pembelian |

D) Ketentuan waktu periode promo (berfungsi untuk semua promo/diskon) Adalah rentang waktu promo/diskon yang ditentukan selama berlangsungnya promo tersebut, periode ini juga dapat disetting berdasarkan jam dan hari tertentu saja.

#### II.10.2 Diskon spesifik kategori/item

Adalah Diskon/promo yang nilai diskonnya disetting berdasarkan kategori menu atau item menu tertentu, diskon ini juga menyediakan daftar pengecualian menu yang fungsinya untuk mengeluarkan item-item tertentu dalam satu group yang tidak dikenakan diskon, untuk membuat promo ini, pilih item group tertentu/item tertentu, masukkan nilai diskon kemudian klik tombol [+] untuk memasukkan dalam daftar spesifik kategori/item, hal ini juga berlaku pada daftar pengecualian.

| 8 BGG Diskon             |                        |                                       |      |                                                                                                    | ď                                | ×   |
|--------------------------|------------------------|---------------------------------------|------|----------------------------------------------------------------------------------------------------|----------------------------------|-----|
| <u> S</u> ave 🖄 <u>(</u> | ancel 😧 <u>V</u> oid   |                                       |      |                                                                                                    |                                  |     |
|                          |                        | _                                     |      |                                                                                                    |                                  | DIS |
|                          |                        | 1                                     | _    | _                                                                                                    |                                  |     |
| Promo                    |                        |                                       | Tipe | Pem                                                                                                    | nbayaran                         |     |
| Ivama.                   | Disc kategori10%       |                                       |      | Semu                                                                                                    |                                  |     |
| Jenis Promo:             | Spesifik Kategori/Item | · · · · · · · · · · · · · · · · · · · |      |                                                                                                    | Keterangan                       |     |
| Membership:              |                        | -                                     | 1    |                                                                                                    | J Cash                           |     |
| Keterangan:              | Diskon 10% khusus k    | categori 🔺                            | 3    |                                                                                                    | Debit BCA                        |     |
|                          | minuman, kecuali fant  | ta merah                              | 4    |                                                                                                    | Master Card                      |     |
|                          |                        | -                                     | 5    |                                                                                                    | Visa Card                        |     |
|                          | Aktif                  |                                       | 6    |                                                                                                    | ] Voucher                        |     |
| _                        |                        |                                       | 7    | <b>v</b>                                                                                                    | ] Compliment                     |     |
| Spesifik Kateg           | jori/Item              |                                       | 8    | <ul> <li>Image: A start of the start of the start of</li></ul> | ] Disc                           |     |
| ttem Grup: (             | 00008 🔍 🔍 🛛 MI         | NUMAN BOTOL&KALENG                    |      |                                                                                                    |                                  |     |
| ltem:                    | 9                      |                                       |      |                                                                                                    |                                  |     |
| Diskon:                  | 10%                    |                                       | Peri | ode                                                                                                    |                                  |     |
|                          | tem Grun I             | tem Diskop                            | Pe   | eriode:                                                                                                    | e: 23/01/2014 💿 s/d 23/01/2014 🖸 |     |
| 1 MINUMA                 | N BOTOL &KALENG        | 10%                                   | V    | Vaktu:                                                                                                    | . 10:4E ⇒ s/d 10:4E ⇒ 🗖          |     |
|                          |                        |                                       |      | Hari:                                                                                                    | i: 🗹 Semua Hari                  |     |
|                          |                        |                                       |      |                                                                                                    | Hari                             |     |
| <u> </u>                 |                        |                                       |      |                                                                                                    | 1 🗹 Minggu                       |     |
|                          | Daftar Pengeci         |                                       |      |                                                                                                    | 2 💌 Senin                        |     |
| ftem Grup:               |                        | NUMAN BUTUL&KALENG                    |      |                                                                                                    | 3 🗹 Selasa                       |     |
| item:                    | 2100391 S              |                                       |      |                                                                                                    | 4 🗹 Rabu                         |     |
| Item Gi                  | rup Item               |                                       |      |                                                                                                    | 5 🗹 Kamis                        |     |
| 1 MINUMA                 | N BO FANTA MERAH       | 0                                     |      |                                                                                                    | Jumat                            |     |
|                          |                        |                                       |      |                                                                                                    | / 💌 Saptu                        |     |

Cara akses menu ∶ |**Presto Menu**|→|**Diskon**|→ **Pilih jenis item [Spesifik Kategori/item]** 

#### II.10.3 Diskon Get Promo

Promo diskon yang yang didapat oleh customer jika melakukan pembelian item menu tertentu dengan jumlah tertentu maka akan mendapatkan bonus item tertentu sesuai pengaturan promonya. Untuk menginputkan promo ini caranya hampir sama dengan menginputkan promo sebelumnya, pada group area 'BUY' Tentukan Group dan item yang ada promonya, kemudian pada group area 'GET' tentukan group dan item bonusnya, jika sudah silahkan anda klik tombol kotak warna putih untuk menginputkannya, perhatikan gambar berikut ini.

| )GG Diskon                                                                                                    | o <sub>k</sub>                                                                                                    |
|----------------------------------------------------------------------------------------------------|----------------------------------------------------------------------------------------------------|
| Save 🕎 Cancel 😡 Void                                                                                                    |                                                                                                    |
| Promo<br>Nama: Promo Minuman                                                                                                    | Tipe Pembayaran                                                                                                    |
| Jenis Promo: Buγ - Get Promo<br>Membership:<br>Keterangan: Setiap Pembelian 1 Btl air mineral.<br>Dapat 1 Btl Air mineral merk sama<br>▼                                                                                                    | Keterangan       1     Cash       2     Credit       3     Debit BCA       4     Master Card       5     Visa Card       6     Voucher       7     Compliance                                                                                                    |
| Buy - Get Promo<br>BY<br>Item Grup: 000008 @ MINUMAN BOTOL&KALENG<br>Item: 2100318 @ AIR MINERA<br>Jumiah: 2<br>GET<br>Item Grup: 000008 @ MINUMAN BOTOL&KALENG<br>Item: 2100318 @ AIR MINERAL BOTOL<br>Jumiah: 1<br>I<br>I<br>I<br>I<br>I<br>I<br>I<br>I<br>I<br>I<br>I<br>I<br>I | 8         Disc           Periode         23/01/2014           Vvaku:         10:4E           Vvaku:         10:4E           Hari         1           I         Minggu           2         Senin           3         Selasa           4         Rabu           5         Kamis           6         Jumat |

Cara akses menu : |**Presto Menu**|→|**Diskon**|→ **Pilih jenis item [Buy Get Promo]** 

## **II.11 Master Voucher**

Voucher yang dimaksud disini adalah voucher berbayar, yaitu Voucher yang dijual ke customer

dengan harga tertentu, hasil penjualan voucher ini akan menambah kas dan menimbulkan hutang voucher, apabila customer melakukan pembelian dan melakukan pembayaran dengan menggunakan voucer tersebut maka secara otomatis akan memotong hutang voucher tersebut.

- 6 X **GBGG** Penerimaan Pembayaran Voucher 1 🔂 Save Ancel <u>C</u>ancel Draft Penerimaan Pembayaran Voucher 2 Penerimaan: AUTO Customer: 01011 🔍 МАМАХ Tanggal: 06/02/2014 Mata Uang: Rupiah • Piutang yang Dibayar Cara Pembayaran Tipe No.Ref Jumlah Bayar Netto Kurs Keterangan 1 VOUCHER 1,000,000 1,000,000 1 Penjualan Voucher 3 1,000,000 Total Bayar 0 Total Piutang yang Dibayar Total Diskon Pembayaran: 0 Keterangan: Pembelian Voucer berbavar 1,000,000 P. Mamax Dalam Base Currency (Rp) 1,000,000 Total Bayar Rp. : 0 Total Piutang yang Dibayar Rp. : Cabang Ŧ Total Diskon Pembayaran Rp. : 0 Lebih Bayar Rp. : -1,000,000 Dibuat oleh : sa@06 February 2014-09:59:37 Diperbarui oleh : sa@06 February 2014-09:59:37

Cara akses menu : |Presto Menu|→|Voucher|

Keterangan :

- 1. Pilih nama customer yang melakukan pembelian Voucher,
- 2. Pilih Tab 'Piutang yang dibayar',
- 3. Di daftar bayar 'Voucher', inputkan nilai bayar pada kolom 'jumlah bayar'.

#### Versi 2.2

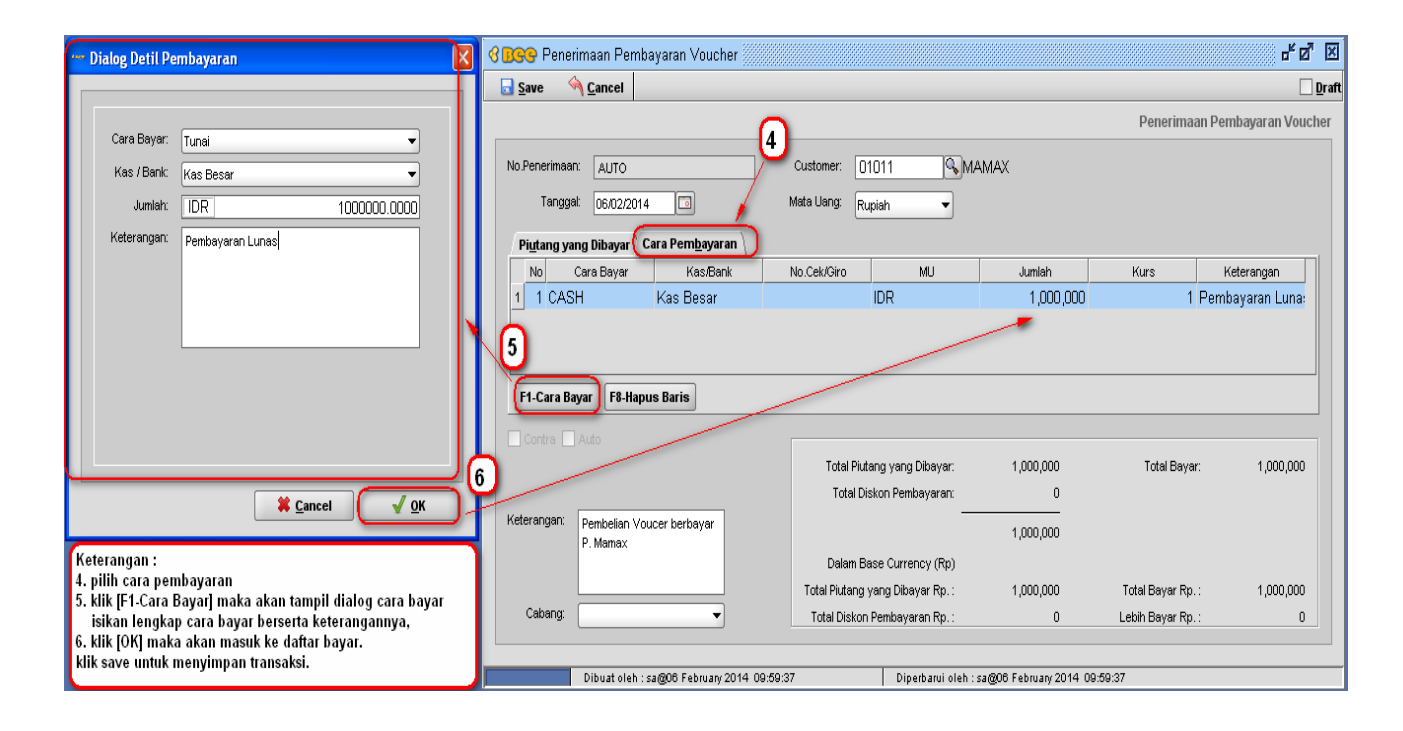

## II.12 Bill Of Material

Adalah fitur yang digunakan untuk membuat dan memanajemen resep makanan, dari fitur ini dapat dibuat resep/BOM suatu menu dengan ukuran satuan tertentu yang sesuai dengan resep restoran tersebut, berikut penjelasan cara pembuatan BOM,

#### Cara akses menu : |**Presto Menu**|→|**Bill Of Material**|

Langkah pertama pembuatan Bom, silahkan klik tombol [NEW], maka akan muncul 2 pilihan yaitu 'Normal' dan 'Copy Bom', pilih Normal, kemudian perhatikan gambar berikut :

Keterangan :

- 1 No. BoM Merupakan Kode Bom dan terisi otomatis oleh sistem pada saat pembuatan BOM/resep menu
- 2 Keterangan Diisi keterangan nama resep makanan, Misal : resep nasi timbel bakar
- 3 Tipe Untuk tipe terdiri dari 2 pilihan, yaitu Produksi dan Deproduksi.
   Produksi digunakan untuk memproses bermacam-macam item barang baku menjadi satu bentuk barang jadi (satu barang hasil produksi).
   DeProduksi digunakan untuk memproses 1 jenis item barang baku menjadi berbagai macam barang hasil prosuksi (Hasilnya lebih dari satu barang), Untuk Presto yang digunakan adalah Tipe 'Produksi'
   4 Jumlah Diisi jumlah barang hasil produksi (jumlah hasil barang yang di produksi)
- 5 Item Diisi item barang yang diproduksi , item ini harus memiliki jenis item **Paket** atau **Barang hasil produksi**
- 6 Resep Bumbu Daftar komposisi bahan baku resep dengan ukuran satuannya, Untuk menginputkan bahan baku resep makanan, kolom gudang diisi kode gudang tempat penyimpanan bahan baku, oleh sistem dibuat otomatis default digudang pertama tetapi juga bisa disetting sesuai dengan kebutuhan. Kolom kode diisi dengan kode item bahan baku resep, untuk mengisinya dapat langsung diketik nama itemnya, maka akan muncul daftar list item sesuai keyword tersebut, untuk penulisan Quantity(Qty) dapat diisi desimal, jika diinputkan angka desimal dikolom QTY dan apabila sudah di enter, maka yang tampil angka 0 didepan koma akan tampak hilang, tidak perlu khawatir karena hasilnya benar hanya tampilanya yang dibuat seperti ini.

Dari penjelasan gambar dan keterangan diatas dapat disimpulkan bahwa :Untuk membuat Satu Porsi Nasi Timbel Bakar, dibutuhkan resep nasi timbel bakar dengan<br/>komposisi :Beras putih0.125 KgBumbu Oncom0.05 BksDaun Pisang0.033 lbr/KmptOncom0.1 Stik

# **III. PRINT SERVER**

Print server adalah suatu program yang berdiri sendiri dan terpisah dari program Bee Accounting maupun POS Presto namun masih bekerja dalam satu database yang sama sehingga jika menggunakan printer kitchen maka program ini harus selalu dijalankan ,program ini berfungsi untuk mengatur kinerja Printer kitchen dan cetak Order yang sudah diatur di Back Office sebelumnya, berikut penjelasan mengenai bagian-bagian Print server.

Cara Akses : Klik Shortcut/Jalan Pintas Print Server di dekstop

## III. 1 Tab [Printer Job]

Tab ini berfungsi untuk memonitoring perintah print dengan status sukses atau pending, group orderlist berfungsi untuk menampung daftar perintah print dari order menu ( status belum terprint), apabila list tersebut berhasil di print, maka daftar tersebut akan berpindah ke group Print List ( status print sukses)

| 8 🖻 | Kitchen       |         |                |         |   |           |      |                           |          |
|-----|---------------|---------|----------------|---------|---|-----------|------|---------------------------|----------|
| -   |               |         |                |         |   |           |      |                           | KITCHEN  |
| (P  | rinter Job Se | ttina \ | Master Kitchen |         |   |           |      |                           |          |
|     |               |         | ORDER LIST     |         |   |           |      | PRINT LIST                |          |
| L r | Meia          | Otv     | Menu           |         | Г | Meia      | Otv  | Menu                      |          |
|     | *             |         |                |         | 1 | Meja 17   | 1    | Air Mineral Botol (bahan) |          |
| -   |               |         |                |         | 2 | 2 Meja 17 | .125 | Nasi MERAH                |          |
|     |               |         |                |         | 3 | 3 Meja 17 | .125 | Nasi PUTIH                |          |
|     |               |         |                |         |   |           |      |                           |          |
|     |               |         |                |         |   |           |      |                           |          |
|     |               |         |                |         |   |           |      |                           |          |
|     |               |         |                |         |   |           |      |                           |          |
|     |               |         |                |         |   |           |      |                           |          |
|     |               |         |                |         |   |           |      |                           |          |
|     |               |         |                |         |   |           |      |                           |          |
|     |               |         |                |         |   |           |      |                           |          |
|     |               |         |                |         |   |           |      |                           |          |
|     |               |         |                | 🖨 Print |   |           |      |                           | Be-Print |
|     |               |         |                |         |   |           |      |                           |          |
|     |               |         |                |         |   |           |      |                           |          |

# III. 2 Tab [Setting]

berfungsi untuk mengaktifkan dan mengatur printer yang digunakan.

| 8 Sitchen                                                                                                    | T. | is online |
|----------------------------------------------------------------------------------------------------|----|-----------|
| ×                                                                                                    | K  | ITCHEN    |
| Printer Job Setting Master Kitchen                                                                                                    |    |           |
| Aktifkan Kitchen Server :<br>Mode Print :<br>Waktu Delay Print : 3000 (mili second)<br>Aktifkan Checklist :<br>Printer Checklist :<br>Save |    |           |
|                                                                                                    |    |           |

## III. 3 Tab [Master Kitchen]

Berfungsi untuk melihat daftar printer aktif yang terkoneksi dengan program.

| 8 |     | Kitchen        |                     |         |                       |   |
|---|-----|----------------|---------------------|---------|-----------------------|---|
|   |     |                | <u>`</u>            |         | КІТСНЕ                | N |
|   | Pri | nter Job \Sett | ting Master Kitchen |         |                       |   |
|   | _   | Kode           | Keterangan          | Printer |                       |   |
|   | 1   | 01             | Dapur Makanan       | 1X-300+ |                       |   |
|   | 2   | 02             | Dapur Minuman       | TMU220  |                       |   |
|   | -   | 1              |                     |         |                       |   |
|   |     |                |                     |         |                       |   |
|   |     |                |                     |         |                       |   |
|   |     |                |                     |         |                       |   |
|   |     |                |                     |         |                       |   |
|   |     |                |                     |         |                       |   |
|   |     |                |                     |         |                       |   |
|   |     |                |                     |         |                       |   |
|   |     |                |                     |         |                       |   |
|   |     |                |                     |         |                       |   |
|   |     |                |                     |         |                       |   |
|   |     |                |                     |         |                       |   |
|   |     |                |                     |         | 🛁 Print Test 🛛 🗔 Save |   |
|   |     |                |                     |         |                       |   |
|   |     |                |                     |         |                       |   |

# **IV. PENJUALAN POS**

Untuk transaksi penjualan Presto dilakukan di program BeePOS, berikut :

## Cara Akses : Klik Shortcut/Jalan Pintas Bee Presto di dekstop

## IV.1 Login Pos

Tampilan ini digunakan pada saat login user, hanya user yang telah disetting yang akan tampil pada form ini, setiap user mempunyai akses yang berbeda-beda sesuai dengan kebutuhan user tersebut, berikut penjelasan singkat :

| 👷 Bee-2.2 Hospitality - Re | sto   |         |                              |             |                  |        |             |                | <u>_8×</u>  |
|----------------------------|-------|---------|------------------------------|-------------|------------------|--------|-------------|----------------|-------------|
|                            |       |         |                              | No. 2 Ma    | Rest Contractor  | 5      |             |                |             |
|                            | AGUS  | BAMBANG | DENI                         | DESSY       |                  | MASUK  | KAN USEI    | RNAME<br>SWORD |             |
|                            | KASIR | RETNO   | SINTA                        |             |                  | 1      | 2           | 3              |             |
|                            |       |         | Î                            |             | counting<br>esto | 4      | 5<br>8      | 6<br>9         |             |
|                            |       |         | 1. Daftar Us<br>2. Input Pas | er<br>sWord |                  | ТАВ    | 0           | 8              |             |
|                            | ◄     |         |                              |             |                  | CANCEL | <b>*</b> +1 | LOGIN          |             |
|                            |       |         |                              |             |                  |        |             |                | () SHUTDOWN |

Keterangan

1. Daftar user

Berfungsi untuk menampilkan User yang telah disetting untuk bisa tampil dipos, untuk penggunaan hanya tinggal klik pada nama user tersebut sehingga tidak perlu diketik manual namanya, hal ini dimaksudkan untuk mempercepat kerja dan menjadikannya lebih praktis.

2. Input Password

Berfungsi untuk memasukkan kata sandi sesuai dengan usernya, setelah daftar user diklik, maka secara otomatis akan tampil pada kolom username, pada kolom password inputkan sesuai dengan password masing-masing user yang dipilih.

Sebelum melakukan transaksi penjualan , harus dilakukan buka kasir terlebih dahulu, fungsinya untuk menginputkan shift kasir dan uang modal.

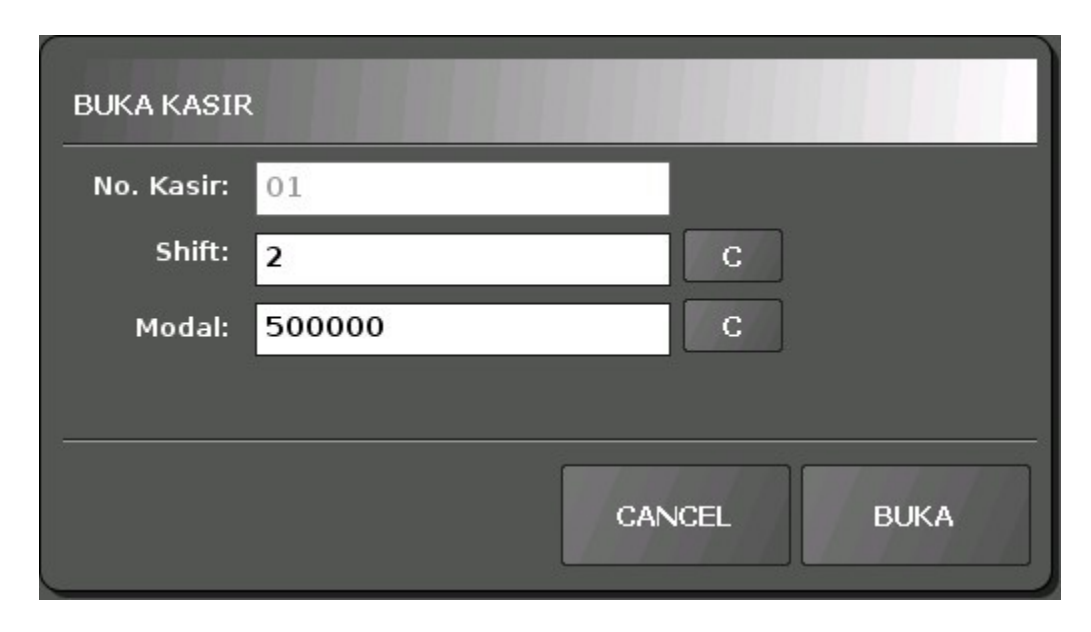

#### Keterangan :

| No. Kasir | Kode terminal Komputer (Terisi Otomatis) |  |  |
|-----------|------------------------------------------|--|--|
| Shift     | Diisi Shift urutan kasir                 |  |  |
| Modal     | Diisi modal awal untuk kasir             |  |  |

Tipe penjualan pada menu POS Pesto ada 4 macam yaitu Dine in, Delivery, Take Away, Reservasi.

- Dine in digunakan untuk customer yang makan di tempat,
- Delivery digunakan untuk Restoran yang melayani pesan antar,
- Take Away digunakan untuk pembelian dengan cara pesan langsung bayar, dan
- Reservasi digunakan untuk pemesanan tempat untuk acara tertentu.

### IV.2 Dine In

### Tampilan Daftar Meja

Tampilan awal setelah anda melakukan login adalah daftar meja, Tampilan daftar meja berfungsi untuk melihat status meja serta letak meja tersebut, dari daftar meja tersebut anda dapat melakukan order menu hingga pembayarannya tanpa perlu khawatir akan melewatkannya karena setiap meja mempunyai status yang dapat dimonitoring setiap waktu,

#### Versi 2.2

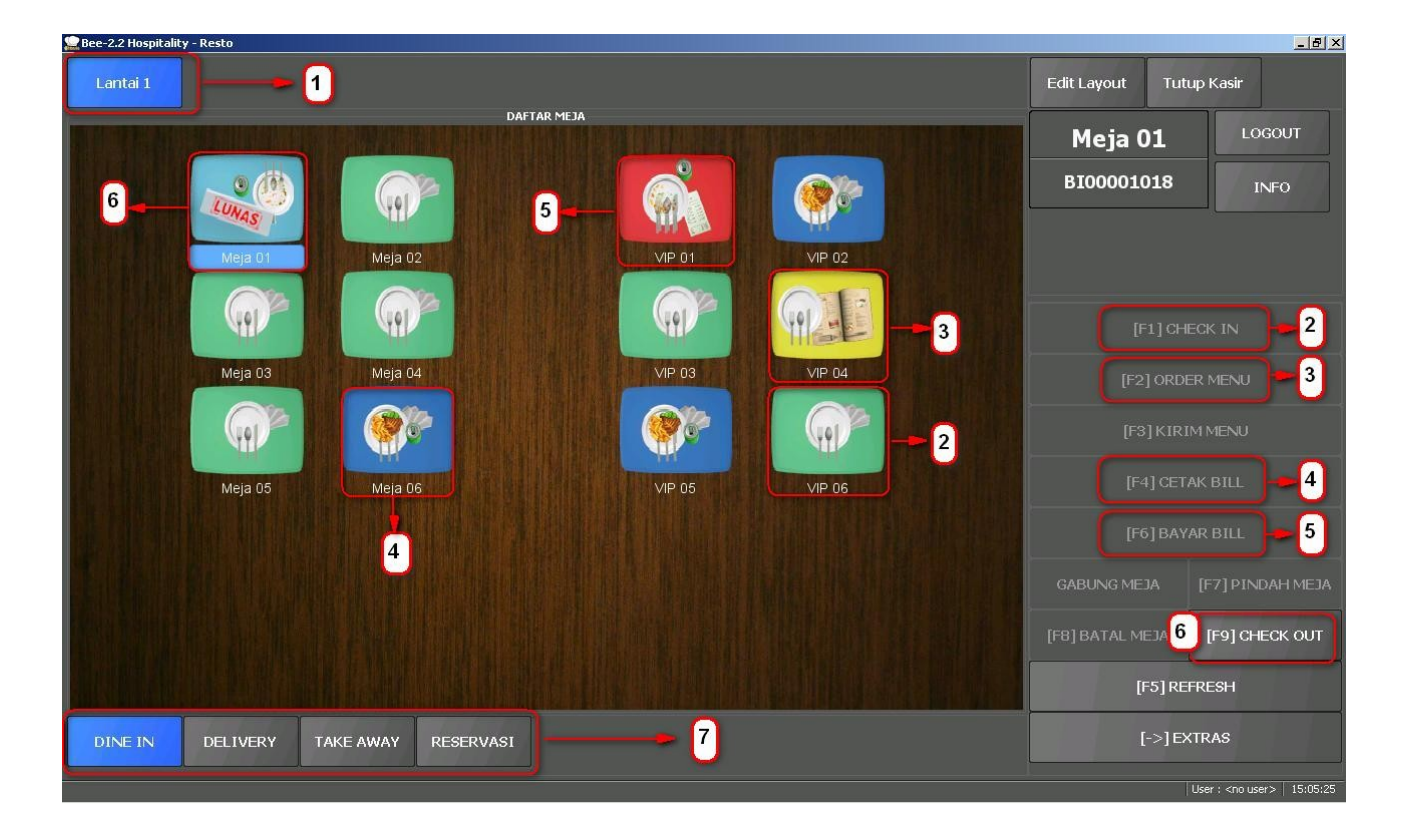

Berikut penjelasan fungsi Tombol

| 1 | Lantai                       | Letak lantai/lokasi meja, dapat disetting lebih dari 1 meja.                                                                                             |
|---|------------------------------|----------------------------------------------------------------------------------------------------|
| 2 | Check In                     | Digunakan untuk proses cek in/ pada saat tamu duduk di meja                                                                                              |
| 3 | Order Menu                   | Tombol ini digunakan untuk memesan menu makanan, setelah proses cek in maka tombol order akan aktif secara otomatis.                                     |
| 4 | Cetak Bill                   | Digunakan untuk cetak Permintaan tagihan Bill, dilakukan pada saat customer meminta tagihan untu dibayar.                                                |
| 5 | Bayar Bill                   | Tombol ini digunakan Untuk Proses pembayaran Bill, proses ini dilakukan setelah cetak tagihan bill.                                                      |
| 6 | Check Out                    | Tombol ini aktif setelah pembayaran lunas dan boleh diklik jika<br>customer sudah meninggalkan meja tersebut, status meja kan menjadi<br>seperti semula. |
| 7 | Tipe Penjualan POS<br>Presto | Daftar Tipe – tipe Penjualan POs                                                                                                    |

Penjelasan gambar status meja :

| No. | Gambar           | Keterangan               |
|-----|------------------|--------------------------|
| 2   | (m) <sup>2</sup> | Kondisi meja saat kosong |

| 3 | M     | Kondisi meja setelah ada yang menempati (sudah cek in)                                     |
|---|-------|--------------------------------------------------------------------------------------------|
| 4 |       | Kondisi Meja setelah memesan makanan ,proses menunggu penyajian hingga menikmati sajian.   |
| 5 |       | Kondisi meja setelah meminta tagihan Bill(Cetak Bill)                                      |
| 6 | LUNAS | Kodisi meja saat sudah melakukan pembayaran(lunas) tetapi masih di tempati (belum cek Out) |
| 7 |       | Kondisi saat gabung meja                                                                   |

## IV.2.1 Cek In

Proses cek in dilakukan pada saat tamu akan menduduki meja , cara akses : pilih meja yang statusnya masih kosong kemudian klik tombol cekin, maka akan tampil form seperti dibawah ini :

| CHECK IN     |            |
|--------------|------------|
| Tanggal:     | 30/01/2014 |
| Tiba:        | 09:11:00   |
| Jumlah Tamu: | 2 + - C    |
| Pelayan:     | Dessy C    |
| Keterangan:  | С          |
|              | CANCEL OK  |

### Keterangan :

Tanggal Tiba Jumlah Tamu Menunjukkan tanggal pada saat cek in (Terisi otomatis dari sistem) Menujukkan waktu tiba saat cek in (Terisi otomatis dari sistem) Diisi jumlah tamu yang datang, dapat diisi melalui tombol [+] untuk menambah dan [-] untuk menguranginya, tombol [C] input melalui

|            | Dialog angka.                                                         |
|------------|-----------------------------------------------------------------------|
| Pelayan    | Diisi nama pelayan, jika login sebagai pelayan/waiters maka nama akan |
|            | terisi otomatis sesuai nama pada saat login                           |
| Keterangan | Diisi keteranga tambahan (jikas diperlukan)                           |

## IV.2.2 Order Menu

Adalah tombol yang dapat memunculkan form yang berisi informasi item menu, Nomor meja dan Bill serta tombol action.Berfungsi untuk menginputkan menu makanan yang dipesan, fitur ini akan aktif jika telah melakukan proses cekin.

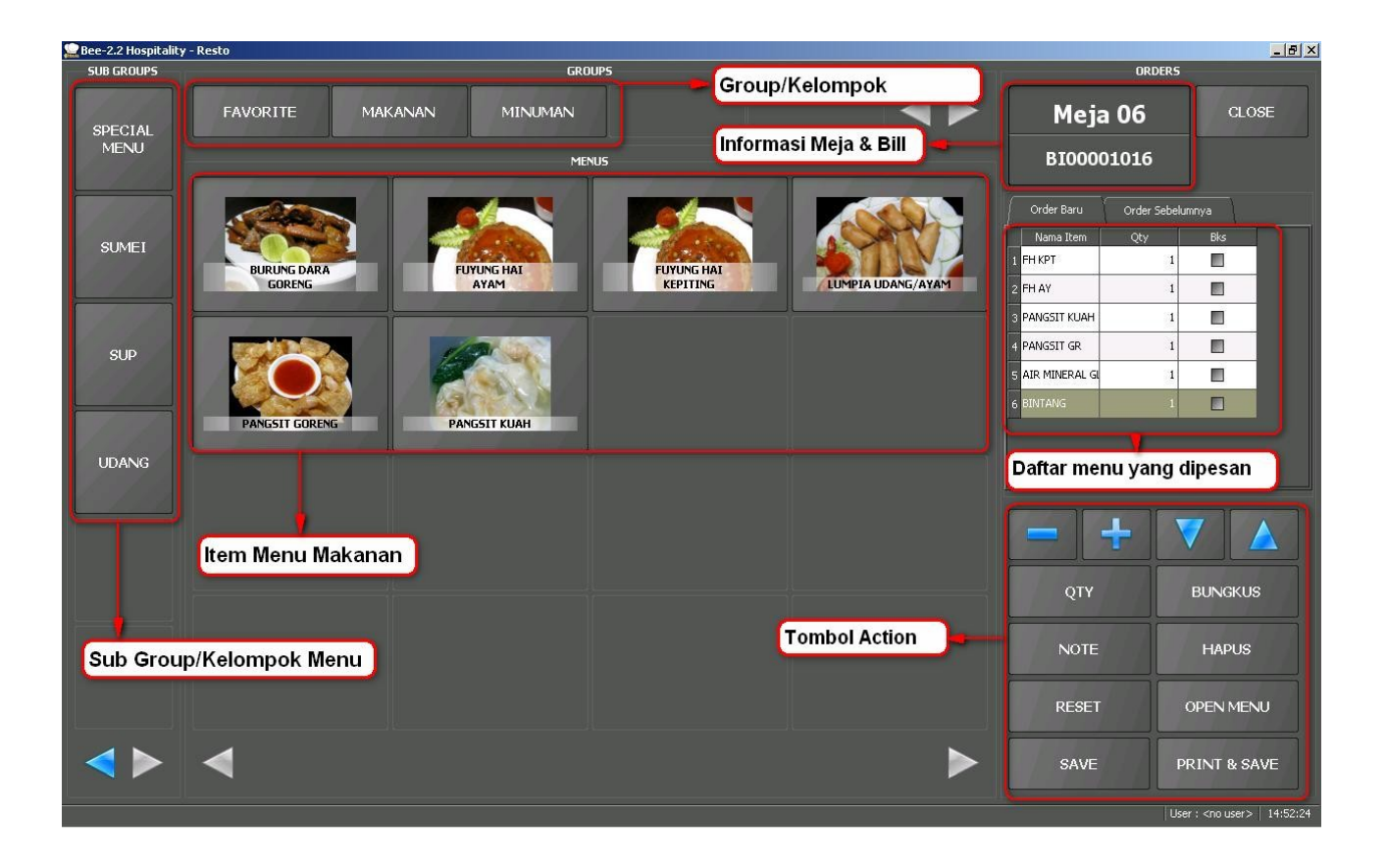

Keterangan tombol action :

| Tombol [+] [-]         | Digunakan untuk menambah dan mengurangi jumlah menu makanan yang dipesan |
|------------------------|--------------------------------------------------------------------------|
| Tombol [ <b>A]</b> [V] | Tombol kursor arah atas bawah digunakan untuk memilih kursor pada daftar |
| Qty                    | Digunakan untuk menginputkan Quantity dengan menggunakan dialog angka    |

Versi 2.2

| Bungkus    | Digunakan untuk mengubah status menu yang dibungkus                          |
|------------|------------------------------------------------------------------------------|
| Note       | Diisi untuk informasi tambahan pada masing-masing menu tersebut              |
| Hapus      | Dugunakan untuk menghapus menu yang dipilih pada daftar pesan (dapat         |
|            | digunakan jika belum dilakukan save order menu), jika sudah terlanjur disave |
|            | maka daftar menu tersebut harus dicancel.                                    |
| Reset      | Digunakan untuk mereset daftar menu yang dipesan                             |
| Open Menu  | Digunakan untuk menginputkan menu yang tidak terdaftar di master menu.       |
| Save       | Menyimpan transaksi                                                          |
| Print Save | Menyimpan transaksi sekaligus print Ceker                                    |

## IV.2.3 Batal Meja

Tombol batal meja hanya bisa digunakan untuk membatalkan meja yang telah cek in saja dan masih belum dilanjutkan ke transaksi berikutnya(order menu dll), apabila sudah dilakukan transaksi ordermenu maka tidak bisa dilakukan batal meja, apabila tetap ingin melakukan pembatalan meja maka harus divoid transaksinya terlebih dahulu(dengan user tertentu yang telah disetting hak aksesnya).

Cara akses : pilih meja yang telah cekin dengan cara klik 1x meja tersebut kemudian klik tombol batal meja, maka akan muncul form alasan seperti gambar dibawah ini, form alasan ini berfungsi untuk memberikan keterangan sebab terjadi pembatalan meja tersebut. Misal : menunggu terlalu lama.

| MASUKKAN ALASAN   |       |       |
|-------------------|-------|-------|
|                   |       |       |
| <u> </u>          |       |       |
| Q W E K I Y U     |       | *     |
| A S D F G H J     | KL    | ENTER |
| SHIFT Z X C V B N | M 1 ? | SHIFT |
| CANC?123          | .?123 | ок    |

## IV.2.4 Gabung Meja

Gabung meja digunakan pada saat terjadi penggabungan pembayaran antara meja yang satu dengan meja yang lain dan pembayaran tersebut hanya dapat dilakukan oleh meja induk (meja yang melakukan pembayaran), untuk meja yang dibayari (meja anak) hanya dapat melihat Bill saja(cetak bill).

Cara akses : pilih meja yang akan digabung/dibayari(meja anak) ,klik 1X, lalu klik gabung meja kemudian pilih meja yang akan membayari(meja induk).berikut tampilan dialog gabung meja :

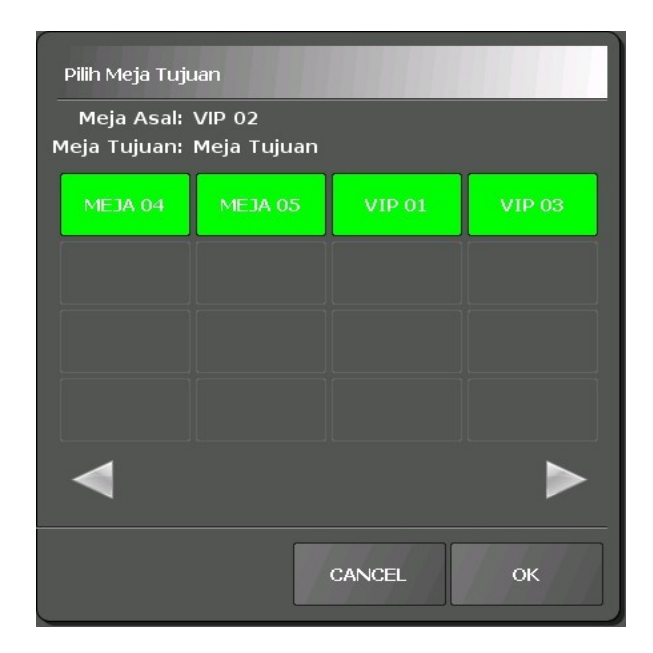

### IV.2.5 Pindah Meja

Pindah meja digunakan pada saat terjadi pemindahan tempat duduk dari posisi meja cek in berpindah ke meja lain, proses pindah meja tersebut akan otomatis memindah semua menu yang dipesan dari meja tersebut.

Cara akses: pilih meja yang akan dipindah, lalu klik pindah meja maka akan muncul dialog dibawah ini, pilih meja tujuan, lalu klik OK.

Versi 2.2

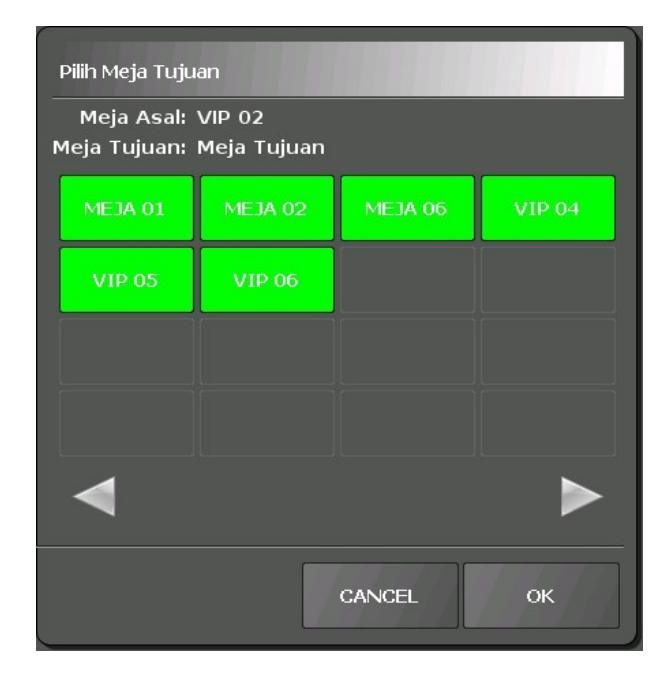

#### IV.2.6 Cetak Bill

Adalah tombol yang digunakan untuk melihat dan mencetak tagihan bill yang diminta sebelum melakukan pembayaran, pada langkah inilah pemilihan customer, tipe pembayarannya, jenis promo dan pemberian diskon dilakukan sebelum akhirnya dibayarkan, dari proses ini akan menghitung keseluruhan total tagihan, berikut tampilan form cetak bill,

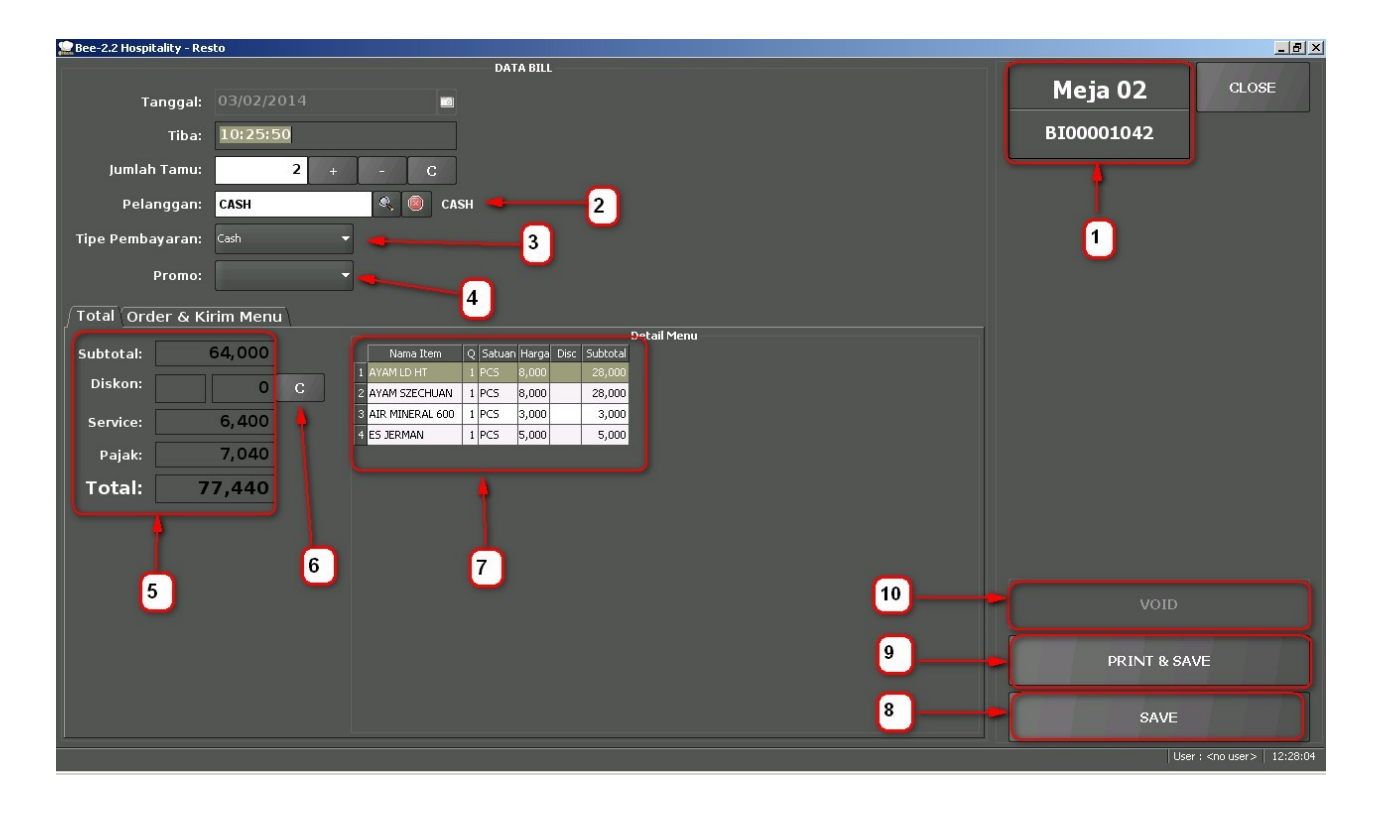

Keterangan :

| <ul> <li>Pelanggan Dipilih nama pelanggan yang sudah terdaftar dan juga dapat diinputkan pelanggan baru</li> <li>Tipe pembayaran Pilihan tipe pembayaran sesuai dengan data master tipe pembayaran</li> <li>Promo Pilihan Promo sesuai master promo yang telah disetting pad master</li> <li>Detail total tagihan Informasi rincian total tagihan Bill</li> <li>Input diskon Digunakan untuk menginputkan diskon master/total Bill</li> <li>Detail harga List menu yang dipesan</li> <li>Save Hanya menyimpan transaksi</li> <li>Print &amp; Save Cetak Bill sekaligus menyimpan</li> <li>Void pembatalan transaksi cetak bill</li> </ul>            | 1  | Informasi                              | Informasi meja dan nomor bill                                                        |
|----------------------------------------------------------------------------------------------------|----|----------------------------------------|--------------------------------------------------------------------------------------|
| <ul> <li>3 Tipe pembayaran</li> <li>4 Promo</li> <li>5 Detail total tagihan</li> <li>6 Input diskon</li> <li>7 Detail harga List menu yang dipesan</li> <li>8 Save</li> <li>9 Print &amp; Save</li> <li>10 Void</li> <li>Pilihan tipe pembayaran sesuai dengan data master tipe pembayaran</li> <li>Pilihan Promo sesuai master promo yang telah disetting pad master</li> <li>5 Detail total tagihan</li> <li>Informasi rincian total tagihan Bill</li> <li>Digunakan untuk menginputkan diskon master/total Bill</li> <li>Informasi menu dan harganya.</li> <li>Cetak Bill sekaligus menyimpan</li> <li>pembatalan transaksi cetak bill</li> </ul> | 2  | Pelanggan                              | Dipilih nama pelanggan yang sudah terdaftar dan juga dapat diinputkan pelanggan baru |
| <ul> <li>4 Promo Pilihan Promo sesuai master promo yang telah disetting pad master</li> <li>5 Detail total tagihan Informasi rincian total tagihan Bill</li> <li>6 Input diskon Digunakan untuk menginputkan diskon master/total Bill</li> <li>7 Detail harga List menu yang dipesan</li> <li>8 Save Hanya menyimpan transaksi</li> <li>9 Print &amp; Save Cetak Bill sekaligus menyimpan</li> <li>10 Void pembatalan transaksi cetak bill</li> </ul>                                                                                                    | 3  | Tipe pembayaran                        | Pilihan tipe pembayaran sesuai dengan data master tipe pembayaran                    |
| <ul> <li>5 Detail total tagihan</li> <li>6 Input diskon</li> <li>7 Detail harga List menu<br/>yang dipesan</li> <li>8 Save</li> <li>9 Print &amp; Save</li> <li>10 Void</li> <li>Informasi rincian total tagihan Bill<br/>Digunakan untuk menginputkan diskon master/total Bill<br/>Informasi menu dan harganya.</li> <li>Hanya menyimpan transaksi</li> <li>Cetak Bill sekaligus menyimpan</li> <li>pembatalan transaksi cetak bill</li> </ul>                                                                                                    | 4  | Promo                                  | Pilihan Promo sesuai master promo yang telah disetting pada master                   |
| <ul> <li>6 Input diskon</li> <li>7 Detail harga List menu<br/>yang dipesan</li> <li>8 Save</li> <li>9 Print &amp; Save</li> <li>10 Void</li> <li>Digunakan untuk menginputkan diskon master/total Bill<br/>Informasi menu dan harganya.</li> <li>Hanya menyimpan transaksi</li> <li>Cetak Bill sekaligus menyimpan</li> <li>pembatalan transaksi cetak bill</li> </ul>                                                                                                    | 5  | Detail total tagihan                   | Informasi rincian total tagihan Bill                                                 |
| <ul> <li>7 Detail harga List menu Informasi menu dan harganya. yang dipesan</li> <li>8 Save Hanya menyimpan transaksi</li> <li>9 Print &amp; Save Cetak Bill sekaligus menyimpan</li> <li>10 Void pembatalan transaksi cetak bill</li> </ul>                                                                                                    | 6  | Input diskon                           | Digunakan untuk menginputkan diskon master/total Bill                                |
| 8SaveHanya menyimpan transaksi9Print & SaveCetak Bill sekaligus menyimpan10Voidpembatalan transaksi cetak bill                                                                                                    | 7  | Detail harga List menu<br>yang dipesan | Informasi menu dan harganya.                                                         |
| 9Print & SaveCetak Bill sekaligus menyimpan10Voidpembatalan transaksi cetak bill                                                                                                    | 8  | Save                                   | Hanya menyimpan transaksi                                                            |
| 10Voidpembatalan transaksi cetak bill                                                                                                    | 9  | Print & Save                           | Cetak Bill sekaligus menyimpan                                                       |
|                                                                                                    | 10 | Void                                   | pembatalan transaksi cetak bill                                                      |

Cara penggunaan : Masukkan nama pelanggan (Point No. 2), Tipe pembayaran (Point No. 3), Pilih Promo (Point No. 4)(jika dibutuhkan) atau masukkan diskon master(Point No. 6), tekan tombol sPrint & save untuk menyimpan sekaligus mencetaknya.

### **IV.2.7 Bayar Bill**

Digunakan pada saat pembayaran Bill, proses ini hannya bisa dilakukan setelah melakukan proses cetak bill

| 🔛 Bee-2.2 Hospitality - Resto                                         |             |            |                     |             |                                     |
|-----------------------------------------------------------------------|-------------|------------|---------------------|-------------|-------------------------------------|
| Detail Pembayara                                                      | n           |            |                     |             |                                     |
| Cara Pembayaran Plutang yang dibayar<br>No Cara Bayar KasjBank Jumlah |             |            | 1                   | ) •         | Meja 02                             |
| 1 1 CASH Kas Kasir 1 100,000<br>2 2 CASH Kas Kasir 1 -22,560          |             | -          | 0                   | CLEAR ALL   | CL 05E                              |
|                                                                       |             | 7          | 8                   | 9           |                                     |
|                                                                       | CLEAR       | 4          | 5                   | 6           |                                     |
| 2 3                                                                   |             | 1          | 2                   | 3           |                                     |
| <b>4 5</b>                                                            |             |            |                     | 4           |                                     |
|                                                                       |             | Pe         | caban ( Dalam Ribua | n )         |                                     |
| · · · · · · · · · · · · · · · · · · ·                                 |             | 77,440     | 78,000              | 80,000      | - 4 6                               |
| Sub Total:<br>Surcharge:                                              | //,440<br>0 | 90,000     | 100,000             |             |                                     |
| Total:                                                                | 77,440      | 5          | Cara Pembayaran     |             | VOID                                |
| Bayar:                                                                | 100,000     | [F1] TUNAI | [F2] DEBIT          | [F3] KREDIT | PRINT & SAVE                        |
| Kembali:                                                              | 22,560      | [F4] VOUC  |                     |             | SAVE                                |
|                                                                       |             |            |                     |             | User : <no user="">   12:29:23</no> |

Keterangan :

| $1 \rightarrow$ Informasi Meja dan No Bill | $1 \rightarrow$ | Informasi Meja dan No Bill |
|--------------------------------------------|-----------------|----------------------------|
|--------------------------------------------|-----------------|----------------------------|

- $2 \rightarrow$  Informasi rincian total tagihan Bill
- 3  $\rightarrow$  Inputan nominal pembayaran manual (tombol dialog angka)
- 4  $\rightarrow$  Inputan nominal pembayaran berdasarkan pecahan uang(otomatis nilainya berubah mendekati nilai tagihan)
- 5  $\rightarrow$  Jenis-jenis Cara pembayaran sesuai master tipe pembayaran yang telah disetting.
- $6 \rightarrow$  Save digunakan hanya untuk menyimpan,
  - Print & Save digunakan untuk mencetak pembayaran bill sekaligus menyimpan, Void digunakan untuk membatalkan pembayaran.
- 7  $\rightarrow$  Informasi jumlah bayar dan kembalian

Cara penggunaan : masukkan jumlah pembayaran secara manual (Point No. 3) atau dengan memilih nominal uang yang disediakan otomatis oleh sistem (Point No. 4), kemudian pilih cara bayar (Point No. 5) lalu pilih tombol save (Point No.6).

## **IV.3 Delivery**

Delivery digunakan untu pemesanan menu yang diantar, tampilan pos pada menu ini berbeda dari dine in yang menampilkan meja, untuk delivery informasi customer sangat dibutuhkan untuk pencatatan dan pengiriman barang, karena makanan yang dipesan akan diantar maka data yang diperlukan meliputi nama, Nomor Telp, alamat serta keterangan mengenai pemesanannya, Berikut tampilannya :

| 80 | Bee-2.  | 2 Hospitality - Resto |      |                   |             |         |        |             |              |                    |
|----|---------|-----------------------|------|-------------------|-------------|---------|--------|-------------|--------------|--------------------|
|    |         |                       |      |                   |             |         |        | Edit Layout | Tutup        | Kasir              |
|    |         |                       |      | DAFTAR DELIVERY   |             |         |        | Dallar      |              |                    |
|    | Bill No | Nama                  | Telp | Alamat Pengiriman | Pelayan     | Total   | Status | Delive      | ery          |                    |
| *  |         |                       |      | _                 |             |         |        |             |              | INFO               |
|    |         |                       |      | DELIVERY NEW      |             |         |        |             |              |                    |
|    |         |                       |      | Pelanggan: CAS    | Ð           | 🔍 🙆 CAS | 5н     |             | [F1] NE      | W                  |
|    |         |                       |      | Nama: CAS         | iΗ          |         |        |             |              |                    |
|    |         |                       |      | Telp:             |             |         |        |             | 3] KIRIM     | MENU               |
|    |         |                       |      | Alamat:           |             | _       |        |             |              |                    |
|    |         |                       |      | Pelayan: Rika     | a Anggraeni | С       |        |             |              |                    |
|    |         |                       |      | Keterangan:       |             | С       |        |             |              |                    |
|    |         |                       |      |                   |             | CANCEL  | SAVE   |             |              |                    |
|    |         |                       |      |                   |             |         |        |             |              |                    |
|    |         |                       |      |                   |             |         |        |             | F5] REFF     | RESH               |
|    | DINE IN | DELIVERY TAKE         |      | SERVASI           |             |         |        |             | [->] EXT     | RAS                |
|    |         |                       |      |                   |             |         |        | Us          | er : RIKA AN | NGRAENI 9:31:31 PM |

untuk menginputkan transaksi delivery hampir sama dengan transaksi dine in, untuk tombol F1 New digunakan untuk memilih nama customer, berikut tampilan daftar customer

jika tidak ditemukan nama customer yang dimaksud dalam daftar customer, maka harus diinputkan dengan menekan tombol F1 pada keybord, maka akan tampil form input data baru seperti pada gambar dibawah ini. Setelah data customer terisi untuk transaksi order menu sama dengan transaksi order menu pada tipe dine in.

| S DAF          | TAR P   | ELANGGAN          |                                    |                  |                     |
|----------------|---------|-------------------|------------------------------------|------------------|---------------------|
| Cari :<br>Kode |         | PELANGGA          | N BARU                             |                  |                     |
| 2 CASH         | CA      | Nama:             | Mamak Aksin                        | С                |                     |
| 3 CASH_N       | LA      | Telp:             | 0857 123 456                       | С                |                     |
|                |         | Alamat:           | Jl. Meraih Sukses No.2<br>Surabaya | С                |                     |
|                |         |                   | CANCEL                             | SAVE             |                     |
|                |         |                   |                                    | X <u>C</u> ancel | <u>v</u> <u>o</u> k |
|                | F1: Tar | mbah Pelanggan Ba | ru                                 | F5: Refresh      |                     |

## IV.4 Take Away

Take away digunakan untuk transaksi penjualan menu yang dibungkus dan dibayar ditempat

sekaligus, untuk tipe penjualan take away ini tidak diperlukan data customer, ketika tombol **[F1 NEW]** ditekan, maka dialog yang muncul adalah pelayan/kasir yang melayani (otomatis nama pelayan sesuai login), untuk transaksi order menu sama dengan transaksi order menu pada tipe dine in.

| 808 Bee-2.2  | Hospitality - | Resto  |               |                  |                 |                        |
|--------------|---------------|--------|---------------|------------------|-----------------|------------------------|
|              |               |        |               |                  | Edit Layout Tut | up Kasir               |
|              |               |        | DAF           | TAR TAKE AWAY    |                 | LOGOUT                 |
| Bill No      | Pelayan       | Total  | Status        |                  | таке Аway       |                        |
| 1 BI00001067 |               |        | BATAL         |                  | BI00001067      | INEO                   |
| 2 BI00001064 |               |        | SUDAH DIBAYAR |                  |                 |                        |
| 3 BI00001062 |               |        | SUDAH DIBAYAR |                  |                 |                        |
|              |               |        |               |                  | [F1]            | NEW                    |
|              |               |        |               | TAKE AWAY NEW    |                 | ER MENU                |
|              |               |        |               | Pelayan: Sinta C |                 | IM MENU                |
|              |               |        |               | CANCEL SAVE      |                 | AK BILL                |
|              |               |        | Ĺ             |                  |                 | AR BILL                |
|              |               |        |               |                  |                 | [F7] PINDAH MEJA       |
|              |               |        |               |                  |                 | [F9] CHECK OUT         |
|              |               |        |               |                  | [F5] RE         | FRESH                  |
| DINE IN      | DELIVERY      | TAKE A | WAY RESERVAS  |                  | [->] E          | KTRAS                  |
|              |               |        |               |                  | U               | ser : KASIR 9:56:02 PM |

## IV.5 Reservasi

Reservasi digunakan hanya untuk menginputkan informasi customer yang melakukan pemesanan saja, data yang dibutuhkan untuk reservasi hampir sama dengan data seperti transaksi delivery, yang membedakan adalah adanya uang muka yang berfungsi untuk tanda jadi pemesanan, jika meja sudah dipesan untuk acara pada waktu tertentu, maka meja tersebut akan otomatis terkunci pada waktu yang telah dtentukan (waktu saat meja dipesan)

| 🙁 🚍 🗉 Bee-2.2 Hospitality - Resto |                              |                                                    |                           |                                    |
|-----------------------------------|------------------------------|----------------------------------------------------|---------------------------|------------------------------------|
|                                   | RESERVATION                  | I NEW                                              | Edit Layout Tutu          | p Kasir                            |
| Bill No Tanggal Jam Nama 7        | Tanggal:<br>Waktu Tiba:      | 20/01/2014  22:01:42                               | Reservatior               | I LOGOUT                           |
|                                   | Pelanggan:<br>Nama:<br>Teln: | 01044 • • • • Mamak Aksin Mamak Aksin 0857 123 456 | (F1) M                    | NEW                                |
|                                   | Alamat:                      | Jl. Meraih Sukses No.2 Surabaya                    |                           |                                    |
|                                   | Jumlah Tamu:<br>Pelayan:     | 10 + - C<br>Sinta C                                |                           |                                    |
|                                   | Keterangan:                  | Acara Ulang Tahun C                                |                           |                                    |
|                                   | DP:<br>Meja:                 | 500,000 C                                          |                           |                                    |
|                                   |                              | Meja 07<br>2 Meja 07<br>3 Meja 08<br>3 Meja 09     | GABUNG MEJA<br>[F8] BATAL | [F7] PINDAH MEJA<br>[F9] CHECK OUT |
|                                   |                              |                                                    | [F5] REI                  | FRESH                              |
| DINE IN DELIVERY TAKE AWAY RESER  |                              | CANCEL SAVE PRINT & SA                             | [->] EX                   | TRAS                               |
|                                   |                              |                                                    | Us                        | er : KASIR   10:04:34 PM           |

# V. LAPORAN

Pada dasarnya laporan yang di sajikan di bee presto adalah sama dengan laporan pada beeaccounting tetapi ada penambahan filter pada saat preview tampilan laporan tersebut, beberapa tambahan filter pada laporan adalah sebagai berikut :

## V.I. Laporan Detail Penjulan

Laporan detail penjualan adalah laporan yang menyajikan informasi berdasarkan filter tertentu dengan tingkat detail yang lebih lengkap mulai dari informasi periode hingga syarat transaksi percustomer ataupun pelayan, berikut tampilan filternya.

### Filter laporan detail penjualan

Cara akses : |**Presto Menu**|  $\rightarrow$ ||**Laporan Penjualan**|  $\rightarrow$ ||**Laporan Detail Penjualan**|

Pilihlah filter yang disediakan untuk menampilkan laporan sesuai dengan kebutuhan.

LAPORAN DETAIL PENJUALAN Filter 03/02/2014 🗔 s/d 26/02/2014 🗔 Periode: Customer: **Q** Grup Customer: • **Q** Salesman: Kasir: Ŧ Kanvas: -Termin: -Mata Uang: • Status PPN: • -Tipe Pembayaran: Promo: --Meja: Jam: 🖨 s/d Þ Advance Lunas: -Jatuh Tempo: • Tgl Jatuh Tempo: 26/02/2014 Cabang: • Status Service: • 🗌 Tampilkan Laba/Rugi 🗌 Tampilkan PID Void **O** Preview 📥 Print

#### Versi 2.2

|            |                        | 1           | Jetan Penjuaia  | .II<br>Pe | riode 03/02      | 2/2014 s/d 26/02/201 |  |
|------------|------------------------|-------------|-----------------|-----------|------------------|----------------------|--|
| Mata Uang  | : Rupiah               |             |                 |           | <b>1040</b> 05,0 | 2,2014 3,4 20,02,201 |  |
| Grup Custo | mer: <kosong></kosong> |             |                 |           |                  |                      |  |
| Tanggal    | No. Faktur             | Customer    | Meja            |           | Jumlah Or        | ang Sales            |  |
| 03-Feb-14  | BI00001842             | CASH        | L 02            |           | 2                | SITI SAODAH          |  |
| Kode Item  | Nama Item              |             | Qty Satuan Disc | Tax       | Harga            | SubTotal             |  |
| 2100335    | BAJIGUR                |             | 2 PORSI         | PPN       | 9,000            | 18,000               |  |
| 2100289    | FRENCH FRIES           |             | 1 PORSI         | PPN       | 10,000           | 10,000               |  |
| 2100011    | NASI TIMBEL KOMPLI     | т           | 1 PORSI         | PPN       | 28,500           | 28,500               |  |
|            |                        | Total Qty : | 4 (Unit 1)      | Sut       | ototal Rp.       | 56,500               |  |
|            |                        |             |                 |           | Disc Rp.         | 0                    |  |
|            |                        |             |                 | -         | Pajak Rp.        | 5,650                |  |
|            |                        |             |                 | Fr        | eight kp         | U                    |  |
|            |                        |             |                 |           | Total Rp.        | 62,150               |  |
| Tanggal    | No. Faktur             | Customer    | Meja            |           | Jumlah Or        | ang Sales            |  |
| 03-Feb-14  | BI00001843             | CASH_N      | L 03            |           | 2                | SITI SAODAH          |  |
| Kode Item  | Nama Item              |             | Qty Satuan Disc | Тах       | Harga            | SubTotal             |  |
| 2100349    | JUICE SIRSAK           |             | 1 PORSI         |           | 16,000           | 16,000               |  |
| 2100347    | JUICE JAMBU            |             | 1 PORSI         |           | 12,000           | 12,000               |  |
| 2100325    | ES JERUK               |             | 1 PORSI         |           | 11,500           | 11,500               |  |
| 2100344    | JUICE STRAWBERRY       |             | 1 PORSI         |           | 15,000           | 15,000               |  |
|            |                        | Total Qty : | 4 (Unit 1)      | Sut       | ototal Rp.       | 54,500               |  |
|            |                        |             |                 |           | Disc Rp.         | 0                    |  |
|            |                        |             |                 | _         | Pajak Rp.        | 0                    |  |
|            |                        |             |                 | Fr        | eight Rp         | 0                    |  |
|            |                        |             |                 |           |                  |                      |  |

## Hasil laporan detail penjualan

## V.2. Laporan Rekap Penjualan Pritem POS

Adalah laporan yang menyajikan laporan berdasarkan filter berdasarkan periode, terminal kasir/komputer kasir dan sift tertentu. Fungsinya untuk menampilkan laporan penjualan berdasarkan terminal dan shifnya.

Cara akses : |**Presto Menu**| →||**Laporan Rekap Penjualan Peritem** |

### Filter laporan rekap penjualan peritem pos

Versi 2.2

| <b>8</b> | BGG Lapor | an Rekap Penjualan Per Item Pos Se 🗗 🗵 |
|----------|-----------|----------------------------------------|
|          | LAPORAN   | REKAP PENJUALAN PER ITEM POS SESSION   |
|          | Filter    |                                        |
|          | Periode:  | 03/02/2014 🔟 s/d 26/02/2014 🗔          |
|          | Kasir:    | Komputer Kasir Atas 👻                  |
|          | Shift:    | 1                                      |
|          |           |                                        |
|          |           | 💽 Grafik Report 🔚 Text Report          |

#### Hasil laporan Rekap penjualan

|           | t 1                      |     | Periode 03/02/2014 s/d 26/02/201 |  |  |  |
|-----------|--------------------------|-----|----------------------------------|--|--|--|
| Kode Item | Nama Item                | Qty | Subtotal                         |  |  |  |
| 2100340   | KOPI TUBRUK              | 10  | 83,920                           |  |  |  |
| 2100028   | OSENG KANGKUNG           | 1   | 12,100                           |  |  |  |
| 2100210   | PEPES IKAN MAS 5 ONS     | 4   | 117,975                          |  |  |  |
| 2100041   | AYAM PONYO (JTN)         | 1   | 15,500                           |  |  |  |
| 2100280   | CHICKEN CHEESE NAPOLITAN | 1   | 24,500                           |  |  |  |
| 2100241   | LALABAN                  | 1   | 6,930                            |  |  |  |
| 2100051   | SATE KAMBING             | 3   | 95,700                           |  |  |  |
| 2100297   | CHICKEN KATSU NASI PUTIH | 5   | 95,000                           |  |  |  |
| 2100201   | CUMI ASAM MANIS          | 1   | 26,400                           |  |  |  |
| 2100347   | JUICE JAMBU              | 1   | 12,000                           |  |  |  |
| 2100029   | TOGE JAMBAL ROTI         | 1   | 12,100                           |  |  |  |
| 2100001   | NASI PUTIH               | 47  | 250,100                          |  |  |  |
| 2100336   | BANDREK                  | 1   | 9,900                            |  |  |  |
| 2100348   | JUICE MANGGA             | 2   | 28,600                           |  |  |  |
| 2100248   | BAKSO TAHU/SIOMAY        | 1   | 13,000                           |  |  |  |
| 2100220   | SAMBAL DADAK             | 1   | 6,930                            |  |  |  |
| 2100329   | ES TEH MANIS             | 1   | 7.150                            |  |  |  |
| 2100242   |                          | - 2 | 35 200                           |  |  |  |

## V.3. Laporan Dine In

Laporan Dine In adalah laporan yang menyajikan informasi mengenai Customer yang melakukan pembelian secara dine in/makan ditempat, laporan ini hanya menampilkan transaksi dine in saja.

Cara akses : |**Presto Menu**| →|**Laporan Dine In**|

filter laporan Dine In

Versi 2.2

| SBSS Lapor | an Dine In   Presto 🛛 🖉 🗵 |
|------------|---------------------------|
|            | LAPORAN DINE IN           |
| Filter     |                           |
| Periode:   | 03/01/2014 s/d 26/02/2014 |
| Pelayan:   |                           |
| Meja:      |                           |
| Jam:       | s/d ▲                     |
|            |                           |
|            |                           |
|            | Q Preview Print           |

## Hasil laporan Dine in

| Bee                  | accounting           | R                | ОМАН МАК<br>Lapoi | AN BEI<br>ran Din | E_PR<br>e In | EST  | D         |                   |            |
|----------------------|----------------------|------------------|-------------------|-------------------|--------------|------|-----------|-------------------|------------|
|                      |                      |                  |                   |                   |              | Per  | ode 03/0  | 1/2014 <b>s/d</b> | 26/02/2014 |
| Mata Uang<br>Tanggal | Rupi                 | ah<br>No. Faktur | No Bill           | Meia              |              | lur  | lah Oran  | n Status          |            |
| 21/01/2014           |                      | L00001077        | BI00001098        | Meia 03           |              | 2    | nun orun  | PAYBILL           |            |
| Kode                 | e Item               | Nama Item        | 1                 | Qty               | Satua        | Disc | Тах       | Harga             | SubTotal   |
| 21002                | 20                   | SAMBAL DADA      | AK .              | 1                 | PORSI        |      | PPN       | 7.000             | 7.000      |
| 21002                | 34                   | PERKEDEL IAO     | UNG               | 3                 | PORSI        |      | PPN       | 4,000             | 12,000     |
| 21002                | 41                   | LALABAN          |                   | 1                 | PORSI        |      | PPN       | 7,000             | 7,000      |
| 21000                | 001                  | NASI PUTIH       |                   | 3                 | PORSI        |      | PPN       | 5,000             |            |
| 21002                | 210                  | PEPES IKAN M     | AS 5 ONS          | 1 POR             | PORSI        |      | PPN       | 27,500            | 27,500     |
| 21000                | 2100024 SUP BUNTUT 0 |                  | GORENG            | DRENG 1           |              |      | PPN       | 35,000            | 35,000     |
|                      |                      |                  |                   |                   |              |      | Subto     | otal Rp.          | 103,500    |
|                      |                      |                  |                   |                   |              |      | Pa        | jak Rp.           | 10,350     |
|                      |                      |                  |                   |                   |              |      | Dis       | kon Rp.           | c          |
|                      |                      |                  |                   |                   |              |      | Lain-l    | ain Rp            | (          |
|                      |                      |                  |                   |                   |              |      | Тс        | otal Rp.          | 113,850    |
| Tanggal              |                      | No. Faktur       | No Bill           | Meja              |              | Jun  | lah Orang | g Status          |            |
| 20/01/2014           |                      | JL00001073       | BI00001094        | Meja 01           |              | 2    |           | PAYBILL           |            |
| Kode                 | e Item               | Nama Item        | i                 | Qty               | Satua        | Disc | Tax       | Harga             | SubTotal   |
| 21002                | 256                  | MIE TEK-TEK      |                   | 1                 | PORSI        |      | PPN       | 14,000            | 14,000     |
| 21000                | )11                  | NASI TIMBEL I    | OMPLIT            | 2                 | PORSI        |      | PPN       | 28,500            | 57,000     |
|                      |                      |                  |                   |                   |              |      | Subto     | otal Rp.          | 71,000     |
|                      |                      |                  |                   |                   |              |      | Pa        | jak Rp.           | 7,100      |
|                      |                      |                  |                   |                   |              |      | Dis       | kon Rp.           | C          |
|                      |                      |                  |                   |                   |              |      | Lain-l    | ain Rp            | 0          |
|                      |                      |                  |                   |                   |              |      | Тс        | otal Rp.          | 78,100     |

## V.4. Laporan Cancel Menu

Laporan Cancel menu adalah laporan yang menapilkan informasi cancel menu beserta alasannya dan informasi detail lainnya.

## Cara akses : |**Presto Menu**| →||**Laporan Cancel Menu**|

## Filter Laporan Cancel Menu

| ල් බලල Laporan Cancel Menu   Presto 👘 🖬 🖉                                                                                                    | × |
|----------------------------------------------------------------------------------------------------|---|
| LAPORAN CANCEL MEN                                                                                                    | U |
| Filter         Periode:       01/01/2014       s/d       26/02/2014       Image: Image: Ima |   |
| 📄 Preview 🛁 Print                                                                                                    | ] |

## Hasil laporan Cancel Menu

|                                 |         |         | L       |                   |       |                |                    |                  |
|---------------------------------|---------|---------|---------|-------------------|-------|----------------|--------------------|------------------|
|                                 |         |         |         |                   | Perio | <b>de</b> 01/0 | 01/2014 <b>s/d</b> | 26/02/2014       |
| Tanggal No Bill                 | Meja    | Pelayan | Kode    | Nama Item         | Qty   | Satua          | n Subtotal         | Alasan           |
| 22/01/201 <sub>BI00001134</sub> | Meja 04 |         | 2100024 | SUP BUNTUT GORENG | 5 2   | PORSI          | 70,000             | CANCEL:<br>salah |
| 22/01/201 BI00001134<br>4       | Meja 04 |         | 2100001 | NASI PUTIH        | 2     | PORSI          | 10,000             | CANCEL:<br>salah |

## V.5. Laporan Kinerja Pelayan

Laporan kinerja karyawan adalah laporan yang menunjukkan secara detail aktivitas kinerja karyawan berdasarkan periode tertenttu.

#### Cara akses : |**Presto Menu**| →||**Laporan Kinerja Pelayan**|

## Filter Laporan Kinerja Pelayan

| 😗 🛐 🌝 Laporan Kinerja Pelayanan   Presto 🛛 🖉 🖌                            | × |
|---------------------------------------------------------------------------|---|
| LAPORAN KINERJA PELAYANAN                                                 | J |
| Filter<br>Periode: 01/01/2014 s/d 26/02/2014<br>Pelayan: 1 Rika Anggraeni |   |
| Q Preview 🕒 Print                                                         |   |

### Hasil Laporan Kinerja Pelayan

| Rekap Jumi  | ah & Total Penjualan : | Lapora    | n Kinerja Pelayanan | Rika Anggraen<br>Periode 01/01/2014 s/d 26/02/2014 |
|-------------|------------------------|-----------|---------------------|----------------------------------------------------|
| Transa      | aksi Jumlah            | Total     |                     |                                                    |
| 1. Dine In  | 75                     | 6,649,800 |                     |                                                    |
| 2. Delivery | 0                      | 0         |                     |                                                    |
| 3. Take Awa | ay 0                   | 0         |                     |                                                    |
| 4. Cancel   | 0                      | 0         |                     |                                                    |
| Rekap Penj  | ualan Per Item :       |           |                     |                                                    |
| Kode Item   | Nama Item              | Qty       | Subtotal            |                                                    |
| 2100251     | MIE SAPI LADA HITAM    | 1         | 20,350              |                                                    |
| 2100032     | COBEK GENJER           | 2         | 23,100              |                                                    |
| 2100350     | JUICE KEMANGI          | 1         | 14,500              |                                                    |
| 2100362     | ICE RED VELVET         | 1         | 17,800              |                                                    |
| 2100325     | ES JERUK               | 3         | 13,750              |                                                    |
| 2100049     | CARCAY                 | 1         | 28,600              |                                                    |
| 2100027     |                        | 2         | 111,300             |                                                    |
| 2100235     |                        | 22        | 69.900              |                                                    |
| 2100254     | MIE AYAM IAMUR         | 3         | 54,400              |                                                    |
| 2100289     | FRENCH FRIES           | 2         | 21,000              |                                                    |
| 2100217     | PEPES JAMUR            | 2         | 17,600              |                                                    |
| 2100236     | TEMPE                  | 9         | 29,700              |                                                    |
| 2100371     | YOGHURT FRUIT COCKTAIL | 2         | 27,300              |                                                    |
| 2100229     | LIDAH                  | 1         | 11,550              |                                                    |

## V.6. Laporan Delivery

Laporan delivery digunakan untuk menampilkan penjualan dengan tipe delivery berdasarkan periode tertentu yang berisi informasi penjualan dengan tipe tersebut , berikut tampilannya :

# Filter Laporan Delivery

| Constant Constant  | an Delivery   Presto 🗾 🗗 🗵    |
|--------------------|-------------------------------|
|                    | LAPORAN DELIVERY              |
| Filter<br>Periode: | 28/01/2014 🗔 s/d 27/02/2014 🗔 |
| Pelayan:           |                               |
| Jam:               | s/d ↓                         |
|                    |                               |
|                    | Deniam Ch Diat                |
|                    | la Preview Print              |

# Hasil Laporan Delivery

|         |           |                |             |              | Period | <b>le</b> 01/0 | 1/2014 <b>s/d</b> | 27/02/2014 |
|---------|-----------|----------------|-------------|--------------|--------|----------------|-------------------|------------|
| Mata    | Uang Rup  | biah           |             |              |        |                |                   |            |
| Tang    | gal       | No Bill        | Nama        | Telp         | Alama  | at             | Pelayan           |            |
| 20/01/2 | 2014      | BI00001864     | Mamak Aksin | 0857 123 456 | CASH   |                |                   |            |
|         | Kode Iten | n Nama Item    |             | Qty Satua    | Disc   | Тах            | Harga             | SubTotal   |
|         | 2100335   | BAJIGUR        |             | 1 PORSI      |        | PPN            | 9,000             | 9,000      |
|         | 2100040   | AYAM PONYO     |             | 1 PORSI      |        | PPN            | 15,500            | 15,500     |
|         |           |                |             |              |        | Subt           | otal Rp.          | 24,500     |
|         |           |                |             |              |        | Pa             | njak Rp.          | 2,450      |
|         |           |                |             |              |        | Dis            | kon Rp.           | (          |
|         |           |                |             |              |        | Lain-          | lain Rp           | (          |
|         |           |                |             |              |        | Т              | otal Rp.          | 26,950     |
| Tang    | gal       | No Bill        | Nama        | Telp         | Alama  | at Pelayan     |                   |            |
| 20/01/2 | 2014      | BI00001863     | Mamak Aksin | 0857 123 456 | CASH   |                |                   |            |
|         | Kode Iten | n Nama Item    |             | Qty Satua    | Disc   | Тах            | Harga             | SubTotal   |
|         | 2100318   | AIR MINERAL BO | TOL         | 1 BTL        |        | PPN            | 5,000             | 5,000      |
|         | E36       | AGAR KERING    |             | 1 Bks        |        | PPN            | 10,000            | 10,000     |
|         |           |                |             |              |        | Subt           | otal Rp.          | 15,000     |
|         |           |                |             |              |        | Pa             | ijak Rp.          | 1,500      |
|         |           |                |             |              |        | Dis            | kon Rp.           | (          |
|         |           |                |             |              |        | Lain-          | lain Rp.          |            |
|         |           |                |             |              |        |                | •                 |            |
|         |           |                |             |              |        | т              | otal Rp.          | 16,500     |

## V.7. Laporan Take Away

Laporan Take away digunakan untuk menampilkan penjualan dengan tipe take away berdasarkan periode tertentu yang berisi informasi penjualan dengan tipe tersebut , berikut tampilannya :

## Filter Laporan Take Away

| 😚 💽 🈋 Laporan Take Away   Presto 🛛 👘 🔀 |                                                      |  |  |  |  |  |
|----------------------------------------|------------------------------------------------------|--|--|--|--|--|
|                                        | LAPORAN TAKE AWAY                                    |  |  |  |  |  |
| Filter<br>Perio<br>Pelay               | de: 01/01/2014 ⊡ s/d 27/02/2014 ⊡<br>ran:<br>am: s/d |  |  |  |  |  |
|                                        | Q Preview Print                                      |  |  |  |  |  |

## Hasil Laporan Take Away

| Kode Item         No. Faktur         No Bill         Nama Customer         Pelayan           20/01/2014         JL00001786         BI00001866         Example A         Example A           Kode Item         Nama Item         Qty Satua Disc         Tax         Harga         Sub1           2100336         BANDREK         1 PORSI         PPN         9,000         Example A         Example A                                                                                                    |                         |             |            | n Take Away       | KAN BEE_PRESTO<br>an Take Away |                   |           |
|----------------------------------------------------------------------------------------------------|-------------------------|-------------|------------|-------------------|--------------------------------|-------------------|-----------|
| Mata Uang         Rupiah           Tanggal         No. Faktur         No Bill         Nama Customer         Pelayan           20/01/2014         JL00001786         BI00001866          Sub           2100336         BANDREK         1 PORSI         PPN         9,000           2100324         ES CENDOL         1 PORSI         PPN         11,500         1           2100389         COCA COLA         1 BTL         PPN         9,000         Subtotal Rp.         2         2         Pajak Rp.         Diskon Rp.         Lain-lain Rp.         2         Pajak Rp.         Diskon Rp.         Lain-lain Rp.         3           Tanggal         No. Faktur         No Bill         Nama Customer         Pelayan         3         3           Tanggal         No. Faktur         No Bill         Nama Customer         Pelayan         3           Z0/01/2014         JL00001785         BI00001865         Tax         Harga         Sub1           Z100336         BANDREK         1 PORSI         PPN         9,000         3           Z100320         ES CAMPUR         1 PORSI         PPN         16,000         3           Z100324         ES CENDOL         1 PORSI         PPN         <                                                                                                    |                         |             | •          | Peri              | <b>ode</b> 01/0                | 1/2014 <b>s/d</b> | 27/02/201 |
| Kode Item         Nama Item         Qty Satua Disc         Tax         Harga         Sub           2100336         BANDREK         1 PORSI         PPN         9,000         9,000         9,000         9,000         1 PORSI         PPN         11,500         1 PORSI         PPN         11,500         1 BTL         PPN         9,000         9,000         1 BTL         PPN         9,000         1 BTL         PPN         9,000         1 BTL         PPN         9,000         1 BTL         Pajak Rp.         1 Diskon Rp.         1 Diskon Rp. </th <th>lata Uang Rup<br/>anggal</th> <th>No. Faktur</th> <th>No Bill</th> <th>Nama Customer Pel</th> <th>ayan</th> <th></th> <th></th>                                                                                                    | lata Uang Rup<br>anggal | No. Faktur  | No Bill    | Nama Customer Pel | ayan                           |                   |           |
| Kode Item         Nama Item         Qty Satua         Disc         Tax         Harga         Sub-           2100336         BANDREK         1         PORSI         PPN         9,000         20000         20000         20000         20000         20000         20000         20000         20000         20000         20000         20000         20000         20000         20000         20000         20000         20000         20000         20000         20000         20000         20000         20000         20000         20000         20000         20000         20000         20000         20000         200001785         BI00001865         7ax         Harga         Sub1           20001/2014         JL00001785         BI00001865         20000         200000         20000         20000         20000         20000         20000         20000         20000         20000         20000         20000         20000         20000         20000         20000         20000         20000         20000         20000         20000         20000         20000         20000         20000         20000         20000         20000         20000         20000         20000         20000         20000         20000         20                                                                                                    | )/01/2014               | JL00001786  | BI00001866 |                   |                                |                   |           |
| Z100336         BANDREK         1 PORSI         PPN         9,000           2100324         ES CENDOL         1 PORSI         PPN         11,500         1           2100389         COCA COLA         1 BTL         PPN         9,000         Subtotal Rp.         2           2100389         COCA COLA         1 BTL         PPN         9,000         Subtotal Rp.         2           Pajak Rp.         Diskon Rp.         Lain-lain Rp.         Z         Pajak Rp.         Diskon Rp.           20/01/2014         JL00001785         BI00001865         BI00001865         Tax         Harga         Subtotal Rp.           2100326         BANDREK         1 PORSI         PPN         9,000         1           2100320         ES CAMPUR         1 PORSI         PPN         16,000         1           2100324         ES CENDOL         1 PORSI         PPN         11,500         1           2100324         ES CENDOL         1 PORSI         PPN         11,500         1                                                                                                    | Kode Item               | n Nama Item |            | Qty Satua Disc    | Тах                            | Harga             | SubTota   |
| 2100324         ES CENDOL         1 PORSI         PPN         11,500         1           2100389         COCA COLA         1 BTL         PPN         9,000         Subtotal Rp.         2           Pajak Rp.         Diskon Rp.         Lain-lain Rp.         2         Pajak Rp.         0         3           Tanggal         No. Faktur         No Bill         Nama Customer         Pelayan         3           Z001/2014         JL00001785         BI00001865         BI00001865         5         5           Kode Item         Nama Item         Qty Satua         Disc         Tax         Harga         Sub1           2100320         ES CAMPUR         1 PORSI         PPN         9,000         1           2100324         ES CENDOL         1 PORSI         PPN         16,000         1           Subtotal Rp.         3         Pajak Rp.         3         Pajak Rp.         3                                                                                                    | 2100336                 | BANDREK     |            | 1 PORSI           | PPN                            | 9,000             | 9,000     |
| 2100389         COCA COLA         1 BTL         PPN         9,000           Subtotal Rp.         2         Pajak Rp.         Diskon Rp.         Lain-lain Rp.         2           Tanggal         No. Faktur         No Bill         Nama Customer         Pelayan         3           Tanggal         No. Faktur         No Bill         Nama Customer         Pelayan         3           20/01/2014         JL00001785         Bi00001865         Bio0001865         Tax         Harga         Sub1           2100326         BANDREK         1 PORSI         PPN         9,000         1           2100320         ES CAMPUR         1 PORSI         PPN         16,000         1           2100324         ES CENDOL         1 PORSI         PPN         11,500         1           Pajak Rp.         3         Pajak Rp.         3         Pajak Rp.         3                                                                                                    | 2100324                 | ES CENDOL   |            | 1 PORSI           | PPN                            | 11,500            | 11,50     |
| Kode Item       Nama Item       Qty Satua       Disc       Tax       Harga       Sub1000         2100320       ES CENDOL       1       PORSI       PPN       16,000       12         2100324       ES CENDOL       1       PORSI       PPN       11,500       12         Subtotal Rp.       1       PORSI       PPN       11,500       12         Pajak Rp.       1       PORSI       PPN       11,500       12         Pajak Rp.       1       PORSI       PPN       11,500       12         Pajak Rp.       1       PORSI       PPN       11,500       12                                                                                                    | 2100389                 | COCA COLA   |            | 1 BTL             | PPN                            | 9,000             | 9,00      |
| Kode Item       Nama Item       Otson Bill       Nama Customer       Pelayan         20/01/2014       JL00001785       BI00001865       Tax       Harga       Sub1         20/01/2014       JL00001785       BI00001865       Tax       Harga       Sub1         2100336       BANDREK       1 PORSI       PPN       9,000       1         2100320       ES CAMPUR       1 PORSI       PPN       16,000       1         2100324       ES CENDOL       1 PORSI       PPN       11,500       1         Bubtotal Rp.       3       Bubtotal Rp.       3       3         Pajak Rp.       Diskon Rp.       1       PORSI       PPN       1,500       1                                                                                                    |                         |             |            |                   | Subto                          | otal Rp.          | 29,50     |
| Diskon Rp.<br>Lain-lain Rp.         Total Rp.       3         Tanggal       No. Faktur       No Bill       Nama Customer       Pelayan         20/01/2014       JL00001785       BI00001865       Image: Color Color |                         |             |            |                   | Pa                             | jak Rp.           | 2,950     |
| Kode Item         Nama Item         Qty Satua         Disc         Tax         Harga         Sub7           2100326         BANDREK         1         PORSI         PPN         9,000         12100324         ES CENDOL         1         PORSI         PPN         16,000         12           2100324         ES CENDOL         1         PORSI         PPN         11,500         12           Subtotal Rp.         3         3         3         3         3         3                                                                                                    |                         |             |            |                   | Dis                            | kon Rp.           | (         |
| Tanggal         No. Faktur         No Bill         Nama Customer         Pelayan           20/01/2014         JL00001785         BI00001865         BI00001865         Suborname         Fax         Harga         Suborname         Suborname         Subornam         Suborname                                                                                                    |                         |             |            |                   | Lain-                          | lain Rp.          |           |
| Tanggal         No. Faktur         No Bill         Nama Customer         Pelayan           20/01/2014         JL00001785         BI00001865         BI00001865           Kode Item         Nama Item         Qty Satua Disc         Tax         Harga         Sub1           2100336         BANDREK         1 PORSI         PPN         9,000         2100320         ES CAMPUR         1 PORSI         PPN         16,000         12           2100324         ES CENDOL         1 PORSI         PPN         11,500         13           Subtotal Rp.         3         Pajak Rp.         3                                                                                                    |                         |             |            |                   | т                              | otal Rp.          | 32,45     |
| Kode Item         Nama Item         Qty Satua         Disc         Tax         Harga         Sub <sup>*</sup> 2100336         BANDREK         1         PORSI         PPN         9,000         1           2100320         ES CAMPUR         1         PORSI         PPN         16,000         1           2100324         ES CENDOL         1         PORSI         PPN         11,500         1           Subtotal Rp.         Subtotal Rp.         Subtotal Rp.         Subtotal Rp.         Subtotal Rp.         Pajak Rp.         Pajak Rp.                                                                                                    | anggal                  | No. Faktur  | No Bill    | Nama Customer Pel | ayan                           |                   |           |
| Kode Item     Nama Item     Qty Satua     Disc     Tax     Harga     Sub-       2100336     BANDREK     1     PORSI     PPN     9,000     1       2100320     ES CAMPUR     1     PORSI     PPN     16,000     1       2100324     ES CENDOL     1     PORSI     PPN     11,500     1       Bubtotal Rp.       Pajak Rp.       Diske Rp.                                                                                                    | )/01/2014               | JL00001785  | BI00001865 |                   |                                |                   |           |
| 2100336         BANDREK         1 PORSI         PPN         9,000           2100320         ES CAMPUR         1 PORSI         PPN         16,000         1           2100324         ES CENDOL         1 PORSI         PPN         11,500         1           Subtotal Rp.         3           Pajak Rp.           Dickog P.g.                                                                                                    | Kode Item               | n Nama Item |            | Qty Satua Disc    | Tax                            | Harga             | SubTota   |
| 2100320         ES CAMPUR         1 PORSI         PPN         16,000         1           2100324         ES CENDOL         1 PORSI         PPN         11,500         1           Subtotal Rp.         3           Piajak Rp.           Dickore Rp.                                                                                                    | 2100336                 | BANDREK     |            | 1 PORSI           | PPN                            | 9,000             | 9,00      |
| 2100324 ES CENDOL 1 PORSI PPN 11,500 3<br>Subtotal Rp. 3<br>Pajak Rp.<br>Dickore Pre                                                                                                    | 2100320                 | ES CAMPUR   |            | 1 PORSI           | PPN                            | 16,000            | 16,00     |
| Subtotal Rp. 3<br>Pajak Rp.<br>Dickon Rp.                                                                                                    | 2100324                 | ES CENDOL   |            | 1 PORSI           | PPN                            | 11,500            | 11,500    |
| Pajak Rp.                                                                                                    |                         |             |            |                   | Subto                          | otal Rp.          | 36,50     |
| Diskon Br                                                                                                    |                         |             |            |                   | Pa                             | ijak Rp.          | 3,65      |
| Diskon kp.                                                                                                    |                         |             |            |                   | Dis                            | kon Rp.           |           |
| Lain-lain Rp.                                                                                                    |                         |             |            |                   | Lain-                          | lain Rp           |           |

# VI. SETING DAN TUNING

Pengaturan sistem adalah suatu menu yang digunakan untuk mengatur Program Bee presto agar berfungsi sesuai kebutuhan yang diinginkan. Berikut tampilan sisten setting.

Cara akses : |Sistem|→|Pengaturan sistem|

| 💦 Pengaturan Sistem   Sistem 🥼 🖉 🗵                   |                 |       |                                       |                 |          |
|------------------------------------------------------|-----------------|-------|---------------------------------------|-----------------|----------|
| <u>∃ S</u> ave <u>⊗</u> <u>R</u> efr <u>() H</u> elp |                 |       |                                       |                 |          |
|                                                      |                 |       |                                       | PENGATURA       | N SISTE  |
| ٩odı                                                 | ul              | •     | C                                     | Cari Cepat poss |          |
|                                                      |                 |       |                                       |                 |          |
|                                                      | Kode            | Modul | Keterangan                            | Setting         |          |
| 1                                                    | SRET_DISC_LOCK  | SALE  | Status SRET Lock DiscountExp          | 0               | <b>^</b> |
| 1                                                    | SRETD_RPT       | SALE  | Text Report Retur Penjualan Detail    | SRETD           |          |
| 1                                                    | SRET_PRICE_LOCK | SALE  | Status SRET Lock Harga                | 0               |          |
| 1                                                    | SRET_RPT        | SALE  | Text Report Retur Penjualan           | SRET            |          |
| 2                                                    | STOCKDUMMY_ENB  | SALE  | Aktifkan stock dummy                  | 1               |          |
| 2                                                    | USE_TABLECHECK  | SALE  | Cetak Table Checklist Waktu Order     | 0               |          |
| 2                                                    | ADVANCE_ITEM    | SYS   | Enable Advance Master Item            | 0               |          |
| 2                                                    | AUTO_CHECKOUT   | SYS   | Otomatis checkout setelah bayar 0     |                 |          |
| 2                                                    | AUTONO_LOCK     | SYS   | Auto Number Lock                      | 1               |          |
| 2                                                    | AUTO_ORDER      | SYS   | Otomatis order setelah checkin        | 0               | 100      |
| 2                                                    | BACKUP_ON_EXIT  | SYS   | Backup database ketika keluar program | 1               |          |
| 2                                                    | BL_ITEMCHECK    | SYS   | BL Item Checking 1                    |                 |          |
| 2                                                    | CACHEDLIST      | SYS   | Cache List Item, BP, Price 1          |                 |          |
| 2                                                    | CASHID DEFAULT  | SYS   | Kas Default                           | CASH00          |          |

Bee Presto memiliki tambahan fitur setting pada menu pengaturan sistem, berikut penjelasannya :

| No. | Nama Setting          | Setting                  | Keterangan                                                               |
|-----|-----------------------|--------------------------|--------------------------------------------------------------------------|
| 1   | STOCKDUMMY_ENB        | 1= Aktif<br>0= Non Aktif | Untuk meng Aktifkan stock dummy/ tampilan jumlah stock pada gambar menu. |
| 2   | USE_TABLECHECK        | 1= Aktif<br>0= Non Aktif | Digunakan untuk Cetak Table Checklist Waktu Order                        |
| 3   | AUTO_CHECKOUT<br>SYS  | 1= Aktif<br>0= Non Aktif | Otomatis checkout setelah bayar                                          |
| 5   | AUTO_ORDER            | 1= Aktif<br>0= Non Aktif | Otomatis order setelah checkin                                           |
| 6   | FULLSCREEN_POS<br>SYS | 1=Aktif                  | Fullscreen Form POS                                                      |

|    |                 | 0= Non Aktif                                     |                                                                                        |
|----|-----------------|--------------------------------------------------|----------------------------------------------------------------------------------------|
|    |                 |                                                  |                                                                                        |
| 7  | BILLPAY_RPT     | BILLPAY                                          | Nama setting Text Report Pembayaran Bill                                               |
| 8  | BILLPAY_RPTD    | BILLPAYD                                         | Nama setting Text Report Pembayaran Bill Detail                                        |
| 9  | BILL_RPT        | BILL                                             | Nama setting Text Report Bill                                                          |
| 10 | BILL_RPTD SALE  | BILLD                                            | Nama setting Text Report Bill Detail                                                   |
| 11 | BILL_SLIDE_ENB  | 1= Aktif<br>0= Non Aktif                         | SALE Menjalankan Aplikasi Slide Bill di Kasir                                          |
| 12 | CHECKER_RPT     | CHECKER                                          | Nama setting Text Report Checker                                                       |
|    | CHECKER_RPTD    | CHECKERD                                         | Nama setting Text Report Checker Detail                                                |
|    | KITCHEN_A_RPT   | KITCHEN_A                                        | Nama setting Text Report Order Tambahan                                                |
|    | KITCHEN_C_RPT   | KITCHEN_C                                        | Nama setting Text Report Cancel Kitchen                                                |
|    | KITCHEN_RPT     | KITCHEN                                          | Nama setting Text Report Kitchen                                                       |
|    | KITCHEN_RPTD    | KITCHEND                                         | Nama setting Text Report Kitchen Detail                                                |
|    | LOCKTIME_RESERV | Misal : 30                                       | Setting waktu Berapa menit sebelum meja reservasi dikunci<br>(Diisi waktu dalam menit) |
|    | OPENMENU SALE   | OPENMENU                                         | Item untuk Open Menu                                                                   |
|    | POS_CASH        | 3                                                | Nama setting Default Cash Untuk POS Manager (diisi kode kas)                           |
|    | POSCOLLECT      | 3                                                | Kas tujuan Setoran Kasir (diisi kode kas)                                              |
|    | PROMO_USE       | 1=Aktif                                          | Mengaktifkan setting Memakai PROMO                                                     |
|    |                 | 0= Non Aktif                                     |                                                                                        |
|    | RESERVATION_RPT | RESERVATION_<br>RPT                              | Text Report Rekap POS Session                                                          |
|    | RESTO_ENB SALE  | DINEIN,<br>DELIVERY,<br>TAKEAWAY,<br>RESERVATION | Modul Resto                                                                            |

# **VII. TROUBLE SHOOTING**

Kinerja program Bee Presto sudah sangat stabil, Apabila anda mengalami Kesulitan dalam penggunaan program, untuk mendapatkan bantuan silahkan hubungi email <u>support@beeaccounting.com</u> atau telp kantor pusat (031) 592 8175.